## Проектирование профиля / Анализ пересечений (V17.12)

## Шаблон Куста (V17.12)

1. Пользовательский отчет по инклинометрии для формирования в Excel:

Шаблоны отчетов должны располагаться в папке «Рабочий каталог\Templates\UsersProfil\...». Необходимый шаблон можно выбрать из списка шаблонов.

| TrajectUser1.xlt                                                                                 | ~ | 🔣 Пользв. Excel |
|--------------------------------------------------------------------------------------------------|---|-----------------|
| TrajectUser1.xlt<br>TrajectUser2.xlt<br>TrajectUser3.xlt<br>TrajectUser4.xlt<br>TrajectUser5.xlt |   |                 |

Коды параметров для шапки отчета (могут быть расположены на разных вкладках):

| Месторождение                                            | [#FIELD#]                     |
|----------------------------------------------------------|-------------------------------|
| Куст                                                     | [#BLOCK#]                     |
| Скважина                                                 | [#WELL#]                      |
| Ствол (вариант расчета)                                  | [#WELLBORE#]                  |
| Месторождение/Куст/Скважина/Ствол                        | [#FIELD_BLOCK_WELL_WELLBORE#] |
| Дата                                                     | [#DATA#]                      |
| Система геодезич. параметров (датум)                     | [#DATUM#]                     |
| Цилиндрическая проекция                                  | [#PROJECTION#]                |
| Номер зоны                                               | [#N_ZONE#]                    |
| Геомагнитная модель                                      | [#GEOMAG#]                    |
| Альтитуда                                                | [#ALTITUDA#]                  |
| Длина вертикального участка                              | [#DISTA_VERT#]                |
| Геодезические координаты: широта                         | [#LATITUDE#]                  |
| Геодезические координаты: долгота                        | [#LONGITUDE#]                 |
| Глобальные координаты: смещение на север                 | [#GLOB_N#]                    |
| Глобальные координаты: смещение на восток                | [#GLOB_E#]                    |
| Магнитное склонение                                      | [#DECLINATION#]               |
| Магнитное наклонение (Inclination - Magnetic DipAngle)   | [#INCLINATION#]               |
| Напряженность магнитного поля (Total Field)              | [#TOTAL_FIELD#]               |
| Сближение меридианов                                     | [#CONANGLE#]                  |
| Суммарная поправка (MAG->GRID)                           | [#MAG_TO#]                    |
| Направление азимута                                      | [#AZM_REF#]                   |
| Азимут вертикальной плоскости (Vertical Section Azimuth) | [#VSA#]                       |
| Извилистость (Tortuosity)                                | [#TORT#]                      |
| Смещение вдоль ствола скважины (AHD)                     | [#AHD#]                       |
| Индекс сложности бурения (DDI)                           | [#DDI#]                       |
| Индекс удаленности забоя от вертикали (ERD ratio)        | [#ERD_R#]                     |

рмат по образцу 🛛 Ж. 🔏 Ч. 🐨 🔹 🏂 х 🛕 х 📄 票 🗃 译 譯 🖾 Объединить и поместить в цен мена  $f_{x}$ 11 12 3 4 6 7 9 10 5 Отчёт по инклино [#FIELD\_BLOCK\_WELL\_V ΤV F#INEO MD Система геодезич. параметров (датум) Цилиндрическая проекция [#DATUM#] [#PROJECTION#] Геодезические координаты: широта [#LATITUDE#] еские координаты: дол

| Глубина по стволу, м                              | [#T_MD]        |
|---------------------------------------------------|----------------|
| Зенитный угол, град                               | [#T_INC]       |
| Азимут магнитный, град                            | [#T_AM]        |
| Азимут истинный, град                             | [#T_AI]        |
| Азимут GRID, град                                 | [#T_AG]        |
| Глубина по вертикали, м                           | [#T_TVD]       |
| Абсолютная отметка, м                             | [#T_TVD_M]     |
| Смещение к северу, м                              | [#T_YL]        |
| Смещение к востоку, м                             | [#T_XL]        |
| Отклонение от устья, м                            | [#T_DEV_U]     |
| Азимут смещения, град                             | [#T_A_DEV]     |
| Отход по заданному азимуту, м                     | [#T_VSEC]      |
| Гл. смещение к северу, м                          | [#T_YG]        |
| Гл. смещение к востоку, м                         | [#T_XG]        |
| Пространст. интенсивность, град/10 м              | [#T_DOGL]      |
| Угол установки отклон., град                      | [#T_TFO]       |
| Интенсив. по зениту, град/10 м                    | [#T_BUILD]     |
| Комментарий                                       | [#T_COMM]      |
| Широта                                            | [#T_LATITUDE]  |
| Долгота                                           | [#T_LONGITUDE] |
| Интенсив. по азимуту, град/10 м                   | [#T_TURN]      |
| Смещение вдоль ствола скважины (AHD), м           | [#T_AHD]       |
| Индекс удаленности забоя от вертикали (ERD ratio) | [#T_ERD]       |
| Индекс сложности бурения (DDI)                    | [#T_DDI]       |

## Коды параметров для основной таблицы [#TABLE\_PROFIL#]:

Таблица может располагаться на одной или на разных вкладках. Начало таблицы формирует код [#TABLE\_PROFIL#]. Наполнение таблицы [#TABLE\_PROFIL#] может регулироваться в окне «Отчет» следующими галочками (блок «Добавить в общий отчет»):

- Обсадные колонны.
- Геология.
- Комментарии к замерам.

Код параметра «информация о забое» при наличии этой таблицы [#INFO\_MD\_TVD#]

|                  | Глубина по<br>стволу, м | Зенитный<br>угол, град | Азимут<br>магнитный,<br>град  | Азимут<br>истинный,<br>град  | Азимут<br>GRID, град  | Глубина по<br>вертикали, м | Абсолютная<br>отметка, м | Смещение к<br>северу, м | Смещение к<br>востоку,м | Отклонение<br>от устья, м |
|------------------|-------------------------|------------------------|-------------------------------|------------------------------|-----------------------|----------------------------|--------------------------|-------------------------|-------------------------|---------------------------|
| [#TABLE_PROFIL#] | [#T_MD]                 | [#T_INC]               | [#T_AM]                       | [#T_AI]                      | [#T_AG]               | [#T_TVD]                   | [#T_TVD_M]               | [#T_YL]                 | [#T_XL]                 | [#T_DEV_U]                |
|                  |                         |                        |                               |                              |                       |                            |                          |                         |                         |                           |
| [#TABLE_PROFIL#] | стволу, м<br>[#T_MD]    | угол, град<br>[#T_INC] | магнитный,<br>град<br>[#T_AM] | истинный,<br>град<br>[#T_AI] | GRID, град<br>[#T_AG] | вертикали, м<br>[#T_TVD]   | отметка, м<br>[#T_TVD_M] | северу, м<br>[#T_YL]    | востоку,м<br>[#T_XL]    | от устья<br>[#T_DE\       |

| F (                                  |                |
|--------------------------------------|----------------|
| Глубина по стволу, м                 | [#I_MD]        |
| Зенитный угол, град                  | [#T_INC]       |
| Азимут магнитный, град               | [#T_AM]        |
| Азимут истинный, град                | [#T_AI]        |
| Азимут GRID, град                    | [#T_AG]        |
| Глубина по вертикали, м              | [#T_TVD]       |
| Абсолютная отметка, м                | [#T_TVD_M]     |
| Смещение к северу, м                 | [#T_YL]        |
| Смещение к востоку,м                 | [#T_XL]        |
| Отклонение от устья, м               | [#T_DEV_U]     |
| Азимут смещения, град                | [#T_A_DEV]     |
| Отход по заданному азимуту, м        | [#T_VSEC]      |
| Гл. смещение к северу, м             | [#T_YG]        |
| Гл. смещение к востоку, м            | [#T_XG]        |
| Пространст. интенсивность, град/10 м | [#T_DOGL]      |
| Угол установки отклон., град         | [#T_TFO]       |
| Интенсив. по зениту, град/10 м       | [#T_BUILD]     |
| Комментарий                          | [#T_COMM]      |
| Широта                               | [#T_LATITUDE]  |
| Долгота                              | [#T_LONGITUDE] |
| Интенсив. по азимуту, град/10 м      | [#T_TURN]      |

Коды параметров для основной таблицы [#TABLE\_PROFIL\_INT#] (интерполяция):

Таблица может располагаться на одной или на разных вкладках. Начало таблицы формирует код [#TABLE\_PROFIL\_INT#]. Наполнение таблицы [#TABLE\_PROFIL\_INT#] может регулироваться в окне «Отчет» шагом интерполяции и следующими галочками (блок «Интерполяция по стволу» и блок «Добавить в общий отчет»):

- Замеры (контрольные).
- Обсадные колонны.
- Геология.
- Комментарии к замерам.

Код параметра «Информация о шаге интерполяции» при наличии этой таблицы [#INFO\_INTER#]

|                      | Глубина по<br>стволу, м | Зенитный<br>угол, град | Азимут<br>магнитный,<br>град | Азимут<br>GRID, град | Глубина по<br>вертикали, м | Абсолютная<br>отметка, м | Смещение к<br>северу, м | Сме |
|----------------------|-------------------------|------------------------|------------------------------|----------------------|----------------------------|--------------------------|-------------------------|-----|
| [#TABLE_PROFIL_INT#] | [#T_MD]                 | [#T_INC]               | [#T_AM]                      | [#T_AG]              | [#T_TVD]                   | [#T_TVD_M]               | [#T_YL]                 |     |
|                      |                         |                        |                              |                      |                            |                          |                         |     |
|                      |                         |                        |                              |                      |                            |                          |                         |     |

Коды параметров для основной таблицы [#TABLE\_COMM#] (комментарии):

| Глубина по стволу, м                 | [#T_MD]        |
|--------------------------------------|----------------|
| Зенитный угол, град                  | [#T_INC]       |
| Азимут магнитный, град               | [#T_AM]        |
| Азимут истинный, град                | [#T_AI]        |
| Азимут GRID, град                    | [#T_AG]        |
| Глубина по вертикали, м              | [#T_TVD]       |
| Абсолютная отметка, м                | [#T_TVD_M]     |
| Смещение к северу, м                 | [#T_YL]        |
| Смещение к востоку, м                | [#T_XL]        |
| Отклонение от устья, м               | [#T_DEV_U]     |
| Азимут смещения, град                | [#T_A_DEV]     |
| Отход по заданному азимуту, м        | [#T_VSEC]      |
| Гл. смещение к северу, м             | [#T_YG]        |
| Гл. смещение к востоку, м            | [#T_XG]        |
| Пространст. интенсивность, град/10 м | [#T_DOGL]      |
| Угол установки отклон., град         | [#T_TFO]       |
| Интенсив. по зениту, град/10 м       | [#T_BUILD]     |
| Комментарий                          | [#T_COMM]      |
| Широта                               | [#T_LATITUDE]  |
| Долгота                              | [#T_LONGITUDE] |
| Интенсив. по азимуту, град/10 м      | [#T_TURN]      |

Таблица может располагаться на одной или на разных вкладках. Начало таблицы формирует код [#TABLE\_COMM#]. В данной таблице присутствуют только комментарии.

|                | Глубина по<br>стволу, м | Зенитный<br>угол, град | Азимут<br>магнитный,<br>град | Азимут<br>истинный,<br>град | Глубина по<br>вертикали, м | Абсолютная<br>отметка, м | Смещение к<br>северу, м | Смещение к<br>востоку,м | Отклонение<br>от устья, м |
|----------------|-------------------------|------------------------|------------------------------|-----------------------------|----------------------------|--------------------------|-------------------------|-------------------------|---------------------------|
| [#TABLE_COMM#] | [#T_MD]                 | [#T_INC]               | [#T_AM]                      | [#T_AG]                     | [#T_TVD]                   | [#T_TVD_M]               | [#T_YL]                 | [#T_XL]                 | [#T_DEV_U]                |
|                |                         |                        |                              |                             |                            |                          |                         |                         |                           |
|                |                         |                        |                              |                             |                            |                          |                         |                         |                           |

Значение параметра «Отход по заданному азимуту» ([#T\_VSEC]) можно задать в окне «Отчёт». Выпадающий список формируется автоматически (азимут на введённые цели бурения и азимут забоя).

| 🗹 Магн. поправки - "град" 🗌 , | Добавить разницу верт. глубин | SIB+MW   | /D_Design | $\sim$ |
|-------------------------------|-------------------------------|----------|-----------|--------|
|                               | Азимут вертикальной плоскос   | ги, град | 303,55    | $\sim$ |

Коды диаграмм (могут быть расположены одной или на разных вкладках):

| Трёхмерное отображение             | [#GRAF_3D#]         |
|------------------------------------|---------------------|
| Горизонтальная проекция            | [#GRAF_GOR#]        |
| Вертикальная проекция - Развертка  | [#GRAF_VERT_R#]     |
| Вертикальная проекция - ПО АЗИМУТУ | [#GRAF_VERT_AZM#]   |
| Изменения параметров профиля       | [#GRAF_PAR_CHANGE#] |

## Бурсофтпроект 2019

2. В анализ пересечений добавлена возможность совместного использования нескольких приборов, описанных по модели «Эллипс неопределенности» (W&dW), а также совместное использование приборов, описанных по модели «Эллипс неопределенности» и «Конус погрешности».

| Описание инструмента                      | Описание инструмента                      |  |  |  |
|-------------------------------------------|-------------------------------------------|--|--|--|
| Название Ion (сетка)                      | Название Poor magnetization               |  |  |  |
| Комментарий                               | Комментарий Wolff&dWardt                  |  |  |  |
| Инструмент по умолчанию                   | Инструмент по умолчанию                   |  |  |  |
| Тип погрешности (ошибки)                  | Тип погрешности (ошибки)                  |  |  |  |
| 🔿 Конус погрешности (ошибки)              | 🔿 Конус погрешности (ошибки)              |  |  |  |
| Эенитный угол/сетка погрешностей (ошибок) | Зенитный угол/сетка погрешностей (ошибок) |  |  |  |
|                                           | Оистематическая погрешность (ошибка)      |  |  |  |
|                                           |                                           |  |  |  |

| Ствол Х                                                                                                    |
|----------------------------------------------------------------------------------------------------|
| Ствол Привязка второго ствола Геодезия                                                                            |
| Наименование: 2 (факт)                                                                                            |
| ✓ Фактический ствол ✓ Основной ствол<br>Цвет проекции: Сrimson ✓                                                  |
| Инструмент для замера инклинометрии<br>Если инструмент применяется до забоя, то<br>глубину можно оставить нулевой |
| Инструмент 1: lon poor                                                                                            |
| Глубина инструмента 1 (ствол), м: 0                                                                               |
| Инструмент 2: Good magnetization 🗸                                                                                |
| Глубина инструмента 2 (ствол), м: 2000                                                                            |
| Инструмент 3: Poor magnetization 🗸                                                                                |
| Глубина инструмента 3 (ствол), м: 3000                                                                            |
| 🔚 Сохранить Отмена                                                                                                |

При задании «Инструмент 1» прибора описанного по модели «ISCWSA» остальные инструменты будут игнорироваться. При задании «Инструмент 2» и «Инструмент 3» прибора описанного по модели «ISCWSA» в анализе сближений будет использоваться только «Инструмент 1».

Совместную «работу» нескольких приборов можно посмотреть на форме «Инклинометрия/Эллипс неопределенности». Для этого в типе модели «Wolff&dWardt» необходимо выбрать из выпадающего списка «Инструмент из БД» и выполнить расчет.

| 🔳 Эллипс неоп    | ределенности       |
|------------------|--------------------|
| Тип модели - инс | трумент            |
| Wollf/dWardt     | Инструмент из Б, 💛 |
|                  | Rev4 💌 …           |

1

| ШШ        | Исходны  | е данные |          | Данные р | асчета  |          |         |                 |          |             |             |             |             |            |     |
|-----------|----------|----------|----------|----------|---------|----------|---------|-----------------|----------|-------------|-------------|-------------|-------------|------------|-----|
| MD        | INC      | AZI      | TVD      | Highside | Lateral | Vertical | SemiMaj | or SemiMajor-v1 | SemiMino | Min. Azimut | Semi-Axis 1 | Semi-Axis 2 | Semi-Axis 3 | Ra         | TFO |
| 500,000   | 0,000    | 0,000    | 500,000  | 7,500    | 7,500   | 7,500    | 7,      | 500 7,500       | 7,5      | 90,00       | 7,500       | 7,500       | 7,500       | 7,500      | 8   |
| 870,000   | 37,000   | 292,000  | 844,815  | 13,050   | 13,050  | 13,050   | 13,     | 050 13,050      | 13,0     | 50 90,000   | 13,050      | 13,050      | 13,050      | 13,050     | 16  |
| 2970,000  | 40,000   | 300,000  | 2489,137 | 20,449   | 39,230  | 18,199   | 39,     | 230 39,230      | 18,9     | 04 119,989  | 39,230      | 20,449      | 16,444      | 25,439     | 15  |
| 3650,000  | 80,000   | 10,000   | 2854,645 | 28,618   | 38,407  | 27,532   | 38,     | 407 49,917      | 22,9     | 15 144,030  | 49,927      | 29,548      | 20,222      | 37,781     | 1   |
| 3850,000  | 92,000   | 0,000    | 2868,606 | 30,582   | 47,436  | 30,760   | 47,     | 799 54,210      | 23,4     | 49 147,530  | 54,229      | 32,431      | 21,030      | 44,260     | 1   |
|           |          |          |          | -        |         |          | (       | ~               | -        |             |             |             |             |            |     |
| Covariand | e matrix |          |          |          |         |          |         |                 |          |             |             |             |             |            | Т   |
|           | COVXX    |          |          | COVXY    |         | COVXZ    |         | COVYY           |          | COVYZ       | C           | OVZZ        | Nar         | ne Tools   |     |
|           |          | 56,25    | 50       | (        | ,000    |          | 0,000   | 5               | 6,250    | 0,000       |             | 56,25       | 0 Ion poor  |            |     |
|           |          | 170,30   | 03       | (        | ),000   |          | 0,000   | 17              | 0,303    | 0,000       | )           | 170,30      | 3 Ion poor  |            |     |
|           |          | 652,56   | 52       | 511      | ,541    |          | 63,114  | 124             | 3,780    | -36,097     | '           | 331,19      | 8 Good magr | netization |     |
|           |          | 1813,22  | 28       | 934      | ,865    |          | 152,441 | 120             | 3,570    | -137,864    |             | 757,99      | 2 Poor magn | etization  |     |
|           |          | 2250,19  | 90       | 1081     | ,991    |          | 178,269 | 123             | 8,355    | -162,123    |             | 946,19      | 4 Poor magn | etization  |     |
|           |          |          |          |          |         |          |         |                 |          |             |             |             |             |            |     |

При формировании отчета по пересечениям для анализируемых стволов отображается информация о применении различных приборов.

#### Отчёт по сближению стволов скважин

Месторождение: Федоровское, куст: Проверка, скважина: 2, ствол: 2 (факт) Интервал анализа по стволу: от 0 м. до 3850 м. (интерполяция отсутствует) Система ошибок: Систематический эллипс (3-D 73,85% 2,0000 sigma)

|          |          | Список скважин | /стволов участвующих                  | в анализе            |                                 |
|----------|----------|----------------|---------------------------------------|----------------------|---------------------------------|
| Скважина | Ствол    | Тип ствола     | Тип инструмента                       | Название инструмента | Начало применения<br>иструмента |
|          |          |                | конус погрешности                     | Ion poor             | от устья                        |
| 2        | 2 (факт) | исходный       | оистематическая<br>погрешность (W&dW) | Good magnetization   | 2000                            |
|          |          |                | оистематическая<br>погрешность (W&dW) | Poor magnetization   | 3000                            |
|          | 1(4-1-2) |                | систематическая<br>погрешность (W&dW) | Good magnetization   | от устья                        |
| 1        | I (ψaki) | анализируемыи  | систематическая<br>погрешность (W&dW) | Poor magnetization   | 3000                            |

# Отчёт по сближению стволов скважин

Месторождение: Федоровское, куст: Проверка, скважина: 1, ствол: 1 (факт) Интервал анализа по стволу: от 0 м. до 4000 м. (шаг интерполяции 10 м.) Система ошибок: Систематический эллипс (3-D 95,00% 2,7955 sigma)

| Скважина | Ствол     | Тип ствола       | Тип инструмента                       | Название<br>инструмента | Начало применения<br>иструмента |
|----------|-----------|------------------|---------------------------------------|-------------------------|---------------------------------|
| 1        | 1 (days)  | исхолный         | систематическая<br>погрешность (W&dW) | Good magnetization      | от устья                        |
|          | (waiti)   | исходный         | систематическая<br>погрешность (W&dW) | Poor magnetization      | 3000,00                         |
| 2        | 2 (daara) | анапизируемый    | систематическая<br>погрешность (W&dW) | Good magnetization      | от устья                        |
| 2        | 2 (φακι)  | and worpy choire | систематическая<br>погрешность (W&dW) | Poor magnetization      | 2000,00                         |

## Список скважин/стволов участвующих в анализе

## Сравнение результатов расчета параметров эллипсоида с ПО «Compass»

|   | 0.000<br>3000.000                                           | 3000.000<br>4000.000                         | Survey #1<br>Survey #1                            |                                                     |                                             |                                              | good m<br>good m                            | ag1<br>ag 2                               |                                              | 10 g<br>20 g                                |                                                   |                                                                |
|---|-------------------------------------------------------------|----------------------------------------------|---------------------------------------------------|-----------------------------------------------------|---------------------------------------------|----------------------------------------------|---------------------------------------------|-------------------------------------------|----------------------------------------------|---------------------------------------------|---------------------------------------------------|----------------------------------------------------------------|
|   | Position uncertainty and<br>All uncertainties at<br>MD<br>m | l hias at survey statio<br>Incl<br>deg       | on<br>2.0 standard deviati<br>Azim<br>deg         | ion<br>TVD<br>m                                     | Highside><br>Unc.<br>m                      | Lateral><br>Unc.<br>M                        | Vertical><br>Unc.<br>M                      | Magn.<br>of Bias<br>m                     | Semi-major<br>Unc.<br>M                      | Semi-<br>Unc.<br>m                          | minor<br>Azimufh<br>deg                           | Tool                                                           |
| _ | 0.000<br>300.000<br>640.000<br>3320.000<br>3600.000         | 0.000<br>0.000<br>34.000<br>40.000<br>85.000 | 0.0000<br>0.0000<br>54.0000<br>60.0000<br>90.0000 | 0.000<br>300.000<br>620.394<br>2760.464<br>2888.694 | 0.000<br>0.524<br>1.964<br>35.126<br>29.873 | 0.000<br>0.524<br>5.115<br>98.996<br>111.177 | 0.000<br>0.300<br>1.149<br>22.644<br>27.657 | 0.000<br>0.000<br>0.000<br>0.000<br>0.000 | 0.000<br>0.524<br>5.115<br>98.996<br>111.179 | 0.000<br>0.524<br>1.766<br>27.608<br>28.487 | 0.0000<br>0.0000<br>54.0000<br>59.8164<br>66.0264 | TIE LINE<br>good mag1<br>good mag1<br>good mag 2<br>good mag 2 |
|   | 4000.000                                                    | 90.000                                       | 80.0000                                           | 2906.181                                            | 35.159                                      | 152.994                                      | 35.159                                      | 0.000                                     | 153.008                                      | 29.166                                      | 69.3015                                           | good mag 2                                                     |

|             | Исходны   | е данные |            | Данные р | асчета    |          |         |       |               |           |                | Γ    |
|-------------|-----------|----------|------------|----------|-----------|----------|---------|-------|---------------|-----------|----------------|------|
| MD          | INC       | AZI      | TVD        | Highside | Lateral   | Vertical | SemiM   | ajor  | SemiMajor -v1 | SemiMinor | Min. Azimut    | 2    |
| 300,000     | 0,000     | 0,000    | 300,000    | 0,524    | 0,524     | 0,300    |         | 0,524 | 0,524         | 0,524     | 90,000         |      |
| 640,000     | 34,000    | 54,000   | 620,394    | 1,964    | 5,115     | 1,149    |         | 5,115 | 5,115         | 1,766     | 54,000         | Г    |
| 3320,000    | 40,000    | 60,000   | 2760,464   | 35,126   | 98,996    | 22,644   | 9       | 8,996 | 98,996        | 27,608    | 59,816         | Г    |
| 3600,000    | 85,000    | 90,000   | 2888,694   | 29,873   | 111,177   | 27,657   | 11      | 1,179 | 121,012       | 28,487    | 66,026         | Г    |
| 4000,000    | 90,000    | 80,000   | 2906,181   | 35,159   | 152,994   | 35,159   | 15      | 3,008 | 155,603       | 29,167    | 69,301         |      |
|             |           |          |            |          |           |          |         |       |               |           |                |      |
| ovariance m | atrix     |          |            |          |           |          |         |       | _             |           |                |      |
| (           | COVXX     | COV      | XY         | COVXZ    |           | COVYY    |         | C     | OVYZ          | COVZZ     | Name T         | ool  |
|             | 2,951     |          | 0,000      |          | 0,000     |          | 2,951   |       | 0,000         | 0,969     | Good magnetiz  | atio |
|             | 119,280   |          | -117,950   |          | -12,196   |          | 195,929 |       | -8,861        | 14,219    | Good magnetiz  | atio |
|             | 32795,856 |          | -42280,362 |          | -5400,062 | 80       | 897,183 |       | -3209,189     | 5519,168  | Poor magnetiza | tio  |
|             | 33315,631 |          | -55277,595 |          | -6803,154 | 133      | 044,280 |       | -3911,239     | 8233,547  | Poor magnetiza | tio  |
|             | 40571,222 |          | -83142.681 |          | -8672.595 | 229      | 204.525 |       | -4863.252     | 13305.719 | Poor magnetiza | tio  |

3. При расчете магнитного склонения применяется скорректированная модель WMM2015v2.

Версию WMM15v2 ввели 28 сентября 2018г. (действует до конца 2019 г.) В основном корректировка для Арктики.

| sample output fileV1.txt — Блокнот                                                                                                    |                                                                                                    |                                                                                                    |                                                                                                 | 🗐 WMM                                                                                   | v1.COF — Блокн                                                                                                  | ют<br>Вид Справка                                                                                                    | _                                                          | ο×                                                                                 |
|----------------------------------------------------------------------------------------------------|----------------------------------------------------------------------------------------------------|----------------------------------------------------------------------------------------------------|-------------------------------------------------------------------------------------------------|-----------------------------------------------------------------------------------------|----------------------------------------------------------------------------------------------------|----------------------------------------------------------------------------------------------------|------------------------------------------------------------|------------------------------------------------------------------------------------|
| Фейл   Правка   Формат   Вид   Спра     Date Coord-System Altitude L   2019. M M0 56 77   11d 40m   2019. M 2019. M 2 | xxa<br>atitude Longitude D_deg D<br>74d 44m 15562.6 152<br>80d 59m 9335.7 87<br>85d 11m 4899.2 39<br>87d 30m 2485.1 11<br>75d 15m 15559.7 15<br>82d 2m 8507.7 8<br>86d 53m 3235.4 3<br>88d 34m 14480.3 | min I_deg I_min H_nT X_<br>40.7 3149.0 56997.5<br>25.4 3319.9 58880.5<br>11.6 2949.9 58220.8<br>39.8 2208.3 56885.5<br>483.4 -1538.8 59122.3<br>471.3 -786.0 60750.9<br>221.0 305.1 59467.8<br>184.0 1418.4 57254.8 | nT Y_nT<br>59083.9<br>59616.0<br>58426.6<br>56939.7<br>61135.5<br>61343.7<br>59555.8<br>57272.6 | <u>Ф</u> аил Пр<br>2 015<br>1 0<br>1 1<br>2 0<br>2 1<br>2 2<br>3 0<br>3 1<br>3 2<br>2 2 | авка Формат<br>.0<br>-29438.5<br>-1501.1<br>-2445.3<br>3012.5<br>1676.6<br>1351.1<br>-2352.3<br>1225.6<br>594 0 | Видправка<br>WHM-2015<br>0.0<br>4796.2<br>0.0<br>-2845.6<br>-642.0<br>0.0<br>-115.3<br>245.0<br>255.0<br>255.0<br>0.0 | 10.7<br>17.9<br>-8.6<br>-3.3<br>2.4<br>3.1<br>-6.2<br>-0.4 | 12/15/2014 A<br>0.0<br>-26.8<br>0.0<br>-27.1<br>-13.3<br>0.0<br>8.4<br>-0.4<br>0.2 |
| sample_output_fileV2.txt — Блокнот                                                                                                    | ava                                                                                                    |                                                                                                    |                                                                                                 | WMM.C                                                                                   | :OF — Блокнот                                                                                                   | Run Copanya                                                                                                    | -                                                          |                                                                                    |
| Date Coord-System Altitude L                                                                                                    | atitude Longitude D_deg D                                                                                                    | _min I_deg I_min H_nT X_                                                                                                    | NT Y_NT                                                                                         | <u>ф</u> аил <u>П</u> ра<br>2015.                                                       | вка Фор <u>м</u> ат<br>§                                                                                        | <u>Вид С</u> правка<br>WMM-2015v2                                                                                     | 8                                                          | 9/18/2018                                                                          |
| 2019. M M0 56 77 11d 36m                                                                                                    | 74d 47m 15532.9 152                                                                                                    | 15.2 3125.3 57117.7                                                                                                    | 59192.0                                                                                         | 10-                                                                                     | 29438.2                                                                                                    | 0.0                                                                                                    | 7.0                                                        | 0.0                                                                                |
| 2019. M M0 76 77 200 46m<br>2019 M M0 76 77 37d 5m                                                                                                    | 810 JM 9318.8 87<br>85d 13m 4886 4 38                                                                                                    | 13.1 3305.0 58983.3<br>98 b 29b6 0 583b1 b                                                                                                    | 59714.9<br>58545 7                                                                              | 11                                                                                      | -1493.5<br>-2666 E                                                                                              | 4796.3                                                                                                    | 9.0<br>-11 0                                               | -30.2                                                                              |
| 2019. M M0 86 77 63d 27m                                                                                                    | 87d 32m 2449.0 10                                                                                                    | 95.0 2190.6 57009.6                                                                                                    | 57062.1                                                                                         | 21                                                                                      | 3014.7 -                                                                                                    | -2842.4                                                                                                    | -6.2                                                       | -29.6                                                                              |
| 2019. M M0 56 107 -5d 54m                                                                                                    | 75d 14m 15596.5 15                                                                                                    | 513.8 -1603.8 59201.6                                                                                                    | 61221.(                                                                                         | 2 2                                                                                     | 1679.0                                                                                                    | -638.8                                                                                                    | 0.3                                                        | -17.3                                                                              |
| 2019. M M0 66 107 -5d 35m                                                                                                    | 82d 1m 8536.7 8                                                                                                    | 496.2 -830.4 60861.8                                                                                                    | 61457.(                                                                                         | 30                                                                                      | 1351.8                                                                                                    | 0.0                                                                                                    | 2.4                                                        | 0.0                                                                                |
| 2019. M M0 76 107 4d 39m                                                                                                    | 86d 54m 3227.4 3                                                                                                    | 216.8 261.6 59605.4                                                                                                    | 59692.7                                                                                         | 3 1                                                                                     | -2351.6                                                                                                    | -113.7                                                                                                    | -5.7                                                       | 6.5                                                                                |
| 2019.111000107 830350                                                                                                    | 880 38m 1374.5                                                                                                    | 153.7 1305.8 57379.0                                                                                                    | 57390.                                                                                          | 32<br>33                                                                                | 1223.6<br>582.3                                                                                                 | 246.5<br>-537.4                                                                                                    | 2.0<br>-11.0                                               | -⊎.8<br>-2.0 ∨                                                                     |
| D deg D min                                                                                                    |                                                                                                    |                                                                                                    |                                                                                                 |                                                                                         |                                                                                                    |                                                                                                    |                                                            |                                                                                    |

| 11d   40m   11d   36m     20d   50m   20d   46m     37d   1m   37d   5m     40d   50m   63d   27m                           |
|----------------------------------------------------------------------------------------------------|
| -5d   41m   -5d   54m     -5d   41m   -5d   54m     -5d   18m   -5d   35m     5d   25m   4d   39m     82d   37m   83d   35m |

WMM2015v2 Release

The full release of the out-of-cycle WMM (WMM2015v2) is now available. All WMM products and services have been updated. This new model addresses the degraded performance of WMM2015 in the Arctic region and supersedes it.

Please contact geomag.models@noaa.gov for comments or questions.

## 4. В настройках отображения на вкладке «Геология» добавились данные водоносных пластов.

|                      | Водо                    | носность                   |                       |                  |                  |                     |                                      |
|----------------------|-------------------------|----------------------------|-----------------------|------------------|------------------|---------------------|--------------------------------------|
|                      | Доб                     | авить пласт                | 🔀 Быстри              | ый ввод дан      | ных Удал         | ить                 |                                      |
|                      | Инде                    | кс стратигра<br>подразделе | фического<br>ния      | От (верт.),<br>м | До (верт.),<br>м | Плотность,<br>кг/м3 |                                      |
|                      | AR                      |                            |                       | 500              | 600              | 1000                |                                      |
| астройки отображения |                         |                            |                       |                  |                  |                     |                                      |
| Обсадные колонны     | ология Ком              | иментарии С                | тволы Объ             | екты бурения     | я (цели)         |                     |                                      |
| Геологический пласт  | Глубина по<br>стволу, м | Глубина по<br>вертикали, м | Мощность<br>пласта, м | Цвет лини        | й Заливи         | а пласта            | Настройки<br>Графическое отображение |
| Вода-AR              | 504,302                 | 500,000                    | 100,000               | )                |                  |                     | И Комментарий                        |
| Fas-C1vz bb          | 1716,273                | 1500,000                   | 100,000               |                  |                  |                     | • комментарии                        |
| Галит                | 2090,893                | 1800,000                   | 100,000               | 0                |                  |                     | Размер шрифта 🛛 8 🚔                  |
| Used and DO alt of   | 2342.970                | 2000.000                   | 100.000               | D                |                  |                     |                                      |

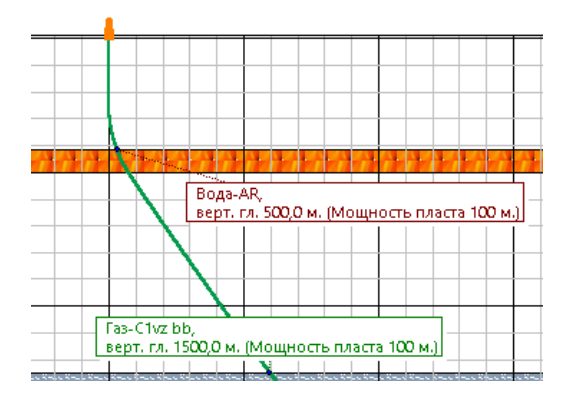

5. На вкладке «Контроль отклонения» в основной таблице и в таблице виртуальных замеров появился дополнительные столбцы «Простран. интенсивность» и «Угол отклонителя».

|                                     | 🗗 Добави                   | ить замеры                  | 🔒 Проект                    | ирование                   | Объекты б                            | бурения                    | 🌕 🌄 O                    | )тчёт                |
|-------------------------------------|----------------------------|-----------------------------|-----------------------------|----------------------------|--------------------------------------|----------------------------|--------------------------|----------------------|
| Инклинометрия                       | Табличны                   | е данные                    | Вертикальная                | а проекция                 | Горизонта                            | льная проек                | ция Трёх                 | мерно                |
| Анализ отклонений                   | Тип контр<br>О равено      | оля отклої<br>тво стволь    | ния<br>ных глубин           | минимал                    | ьное рассто                          | яние между                 | замерами                 | 0                    |
| стволов скважин                     |                            |                             | Исходнь                     | ый ствол                   |                                      |                            |                          | Анал                 |
| Анализ сближений<br>стволов скважин | Глубина<br>по стволу,<br>м | Глубина п<br>вертикали<br>М | о Зенитный<br>1, угол, град | Азимут<br>дирекц.,<br>град | Простран.<br>интенсив.,<br>град/10 м | Угол<br>отклонит.,<br>град | лубина<br>по<br>тволу, м | Глубі<br>по<br>верти |
|                                     | 2888,63                    | 2704,0                      | 0 13,67                     | 288,50                     | 0,82                                 | 192,03                     | 2888,27                  | 270                  |
| Направление азимута:                | 2913,58                    | 2728,3                      | 7 11,15                     | 286,39                     | 1,03                                 | 189,17                     | 2913,18                  | 272                  |
| дирекционный                        | 2938,55                    | 2752,9                      | 1 10,08                     | 287,02                     | 0,43                                 | 174,12                     | 2938,13                  | 27                   |
|                                     | 2963,51                    | 2777,5                      | i1 9,33                     | 285,98                     | 0,31                                 | 192,64                     | 2963,09                  | 27                   |
| Магнитное склонение:                | 2988,48                    | 2802,2                      | .0 7,90                     | 284,29                     | 0,58                                 | 189,20                     | 2988,07                  | 28                   |
| 17,35 град.                         | 3013,46                    | 2826,9                      | 5 7,47                      | 285,96                     | 0,19                                 | 153,38                     | 3013,09                  | 28                   |
|                                     | 3032,32                    | 2845,6                      | 6,90                        | 285,70                     | 0,30                                 | 183,14                     | 3032,00                  | 284                  |
| Сближение меридиан:<br>-1.16 град.  | 3052,01                    | 2865,2                      | 1 6,90                      | 285,70                     | 0,00                                 | 0,00                       | 3050,08                  | 286                  |
|                                     | Виртуаль                   | ные замер                   | ы (F2)                      |                            |                                      | (                          |                          |                      |
| 💢 Закрыть                           | 3000,00                    | 2813,60                     | 8,50                        | 285,0                      | 0,5                                  | 3 9,94                     | 2999,6                   | 1 2                  |
|                                     | 3050,00                    | 2862,95                     | 10,00                       | 290,0                      | 0,3                                  | 4 30,67                    | 3049,7                   | 3 2                  |
|                                     | 3100,00                    | 2912,04                     | 12,00                       | 305,0                      | 0,7                                  | 0 62,58                    | 3050,0                   | 8 2                  |

6. На вкладке «Контроль отклонения» в основной таблице и в таблице виртуальных замеров появились дополнительные столбцы «Выше/Ниже (-)» и «Лево (-) /Право».

| •      | Грёхмерное                    | построение             | Контроль о                 | тклонени              | я Диагр         | раммы из         | менен | ия парам | иетров п | рофиля    |                   |                     |   |
|--------|-------------------------------|------------------------|----------------------------|-----------------------|-----------------|------------------|-------|----------|----------|-----------|-------------------|---------------------|---|
| p      | ами 🔿 пер                     | пендикулярн            | ная плоскость              | в Выбе                | ерите ств       | ол для ан        | ализа | SIB+MW   | /D_Desig | n #1      | $\sim$            |                     |   |
| _      | Анализир                      | уемый ствол            |                            |                       | Разница         |                  | Напра | авление  |          | Рассто    | ание м            |                     | ^ |
| a<br>M | Глубина по<br>вертикали,<br>М | Зенитный<br>угол, град | Азимут<br>дирекц.,<br>град | верт.<br>глубин,<br>м | зенит.,<br>град | азимут.,<br>град | r     | рад      | 3D       | 2D (гор.) | Выше<br>/Ниже (-) | Лево (-)<br>/ Право |   |
| 9      | 2776,92                       | 11,65                  | 285,03                     | -0,59                 | -2,32           | 0,95             |       | 299,25   | 5,84     | 5,81      | -0,59             | -5,10               |   |
| 7      | 2801,43                       | 10,61                  | 283,64                     | -0,76                 | -2,71           | 0,65             |       | 308,91   | 6,52     | 6,47      | -0,76             | -5,07               |   |
| 9      | 2826,07                       | 9,62                   | 282,59                     | -0,89                 | -2,15           | 3,37             |       | 313,05   | 7,32     | 7,27      | -0,89             | -5,35               |   |
| 0      | 2844,73                       | 8,88                   | 281,64                     | -0,94                 | -1,98           | 4,06             |       | 315,88   | 7,94     | 7,88      | -0,94             | -5,52               |   |

Параметры «Y» и «X» (прямоугольные координаты параметров «Расстояние 3D» и «Направление») убраны с интерфейса. Вместо них рассчитываются параметры «Выше/Ниже (-)» и «Лево (-) /Право». Отчет формируется с учетом новых параметров.

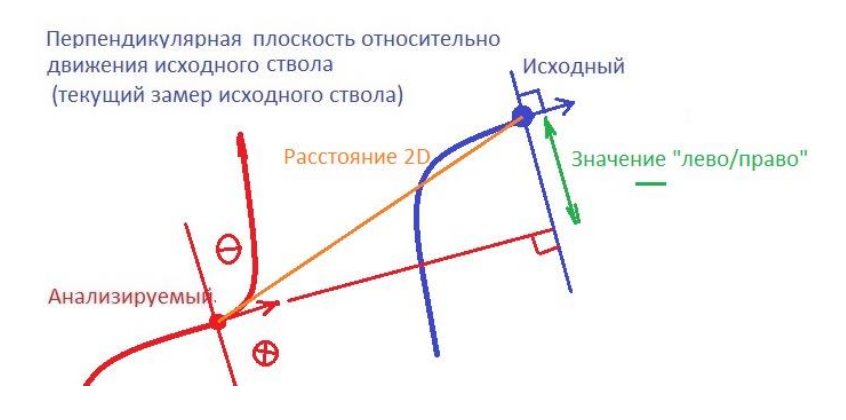

7. В инклинометрии на вкладке «Трехмерное построение» появилась возможность перемещать фокус камеры по виртуальным замерам.

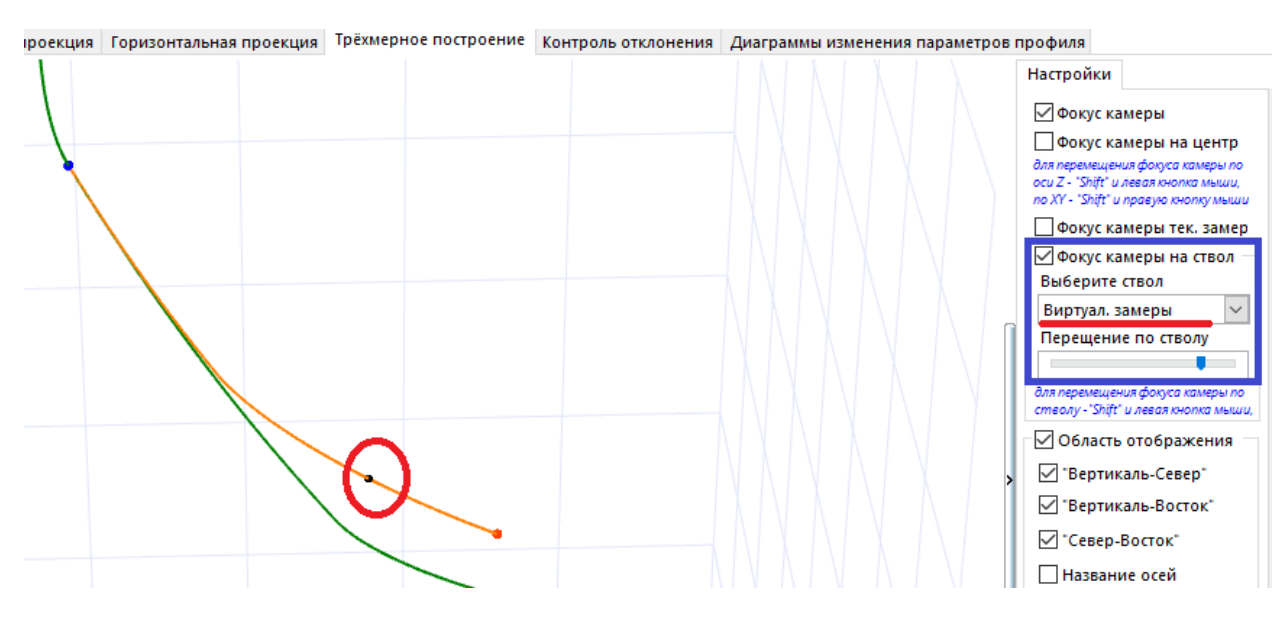

8. В настройках отображения на вкладках «Обсадные колонны», «Геология», «Комментарии» и «Объекты бурения» добавилась возможность задавать цвет фона в отчете Excel.

| льсадные колоннь                                                             | Геология                                                 | Комментар                            | ии Ство                                 | лы Объекты буре                         | ния (цели)                              |                                                                              |
|------------------------------------------------------------------------------|----------------------------------------------------------|--------------------------------------|-----------------------------------------|-----------------------------------------|-----------------------------------------|------------------------------------------------------------------------------|
| Тип обсадной к                                                               | олонны                                                   | Глубина по<br>стволу, м              | Глубина<br>вертикал                     | по Диаметр дол<br>10, м мм              | тота, Диам<br>ко                        | метр обсадной<br>олонны, мм                                                  |
| оомежуточная                                                                 |                                                          | 1500,00                              | 13:                                     | 30,25                                   | 295,30                                  | 244,50 Комментарий<br>Цвет линий Размер шрифта<br>Цвет фона<br>(отчёт Excel) |
|                                                                              |                                                          |                                      |                                         |                                         |                                         |                                                                              |
| тройки отображе                                                              | ения                                                     |                                      |                                         |                                         |                                         |                                                                              |
| тройки отображи<br>Обсадные колонны                                          | ения<br>ы Геология                                       | Комментар                            | ии Ствол                                | лы Объекты бурег                        | ния (цели)                              |                                                                              |
| тройки отображи<br>Эбсадные колонны<br>Глубина по<br>стволу, м ве<br>3600,00 | ения<br>и Геология<br>лубина по<br>ртикали, м<br>2899,68 | Комментар<br>Глубина<br>вертикали (м | ии Ствол<br>по<br>оре), м<br>2739,09 Гл | лы Объекты бурен<br>луб. ст3600,00; Зен | ния (цели)<br>Коммента<br>ит-85,00; Азі | арий Настройки<br>Комментарий                                                |

Первоначально у всех сущностей задан желтый цвет. После закрытия модуля заданные пользователем цвета сохраняются в ini – файл.

|                                               |                              |                              |                      |                            |                          |                              |                               |                           |                          |                                         |                                   | Дата:                                | 26.03.2019                                  |  |  |  |
|-----------------------------------------------|------------------------------|------------------------------|----------------------|----------------------------|--------------------------|------------------------------|-------------------------------|---------------------------|--------------------------|-----------------------------------------|-----------------------------------|--------------------------------------|---------------------------------------------|--|--|--|
|                                               |                              |                              |                      |                            |                          |                              | Отчёт по и                    | нклинометрии              |                          |                                         |                                   |                                      |                                             |  |  |  |
|                                               |                              |                              |                      |                            | Me                       | есторождение: Ф              | едоровское, куст:             | Проверка, скваж           | ина: 1, ствол: 1 (с      | ракт)                                   |                                   |                                      |                                             |  |  |  |
|                                               |                              |                              |                      |                            |                          | Глубина                      | забоя по стволу/в             | ертикали: 4018,6          | 8 / 2906,18м.            |                                         |                                   |                                      |                                             |  |  |  |
|                                               |                              |                              |                      |                            |                          |                              |                               | -                         |                          |                                         |                                   |                                      |                                             |  |  |  |
| Система гео                                   | одезин. пар                  | аметров (да                  | гум)                 |                            |                          | OK-42                        |                               | Номер 6 градусн           | ой зоны:                 |                                         |                                   | 3                                    |                                             |  |  |  |
| Цилиндрин                                     | еская проек                  | ация                         |                      |                            |                          | Gauss-Kruge                  | r                             | Геомагнитная мо           | дель                     |                                         |                                   | IGRF                                 |                                             |  |  |  |
| Геодезиче о                                   | кие коорди                   | наты: широт                  | a °                  |                            |                          | 63°6'11,211                  |                               | Магнитное склон           | ение, град               |                                         |                                   | 457                                  |                                             |  |  |  |
| Геодезиче о                                   | кие координ                  | наты: долгот                 | a°                   |                            |                          | 75°0'0,000"                  |                               | Сближение мери            | дианов, град             |                                         |                                   | (                                    | )                                           |  |  |  |
| Глобальные                                    | координат                    | ы: смещени                   | е на север, м        |                            |                          | 7000000                      |                               | Магнитное накло           | нение (Inclination,      | DipAngle), град                         |                                   | 79,                                  | 178                                         |  |  |  |
| Глобальные                                    | координат                    | ы: смещени                   | е на восток, н       | н                          |                          | 500000                       |                               | Общая напряжен            | ность магн, поля :       | земли (Total Field), nT                 |                                   | 593                                  | 91,9                                        |  |  |  |
| Альтитуда,                                    | м                            |                              |                      |                            |                          | 160,59                       |                               | Сумманая поправ           | ака (MAG->GRID),         | град                                    |                                   | 18,-                                 | 457                                         |  |  |  |
| Длина верт                                    | икального у                  | частка, м                    |                      |                            |                          | 0                            |                               | Направление ази           | мута                     |                                         |                                   | GR                                   | ID                                          |  |  |  |
| Извилистос                                    | жилистось (Tortuosity), град |                              |                      |                            |                          | 104,942                      |                               | Индекс сложност           | и бурения (DDI)          |                                         |                                   | 6,0                                  | 49                                          |  |  |  |
| Олещение в                                    | здаль ствал                  | а скважины                   | (AHD), м             |                            |                          | 2353,03                      |                               | Индекс удаленно           | сти забоя от верт        | икали (ERD ratio)                       |                                   | 0,3                                  | 81                                          |  |  |  |
|                                               |                              |                              |                      |                            |                          |                              |                               |                           |                          |                                         |                                   |                                      |                                             |  |  |  |
| Глубина по<br>стволу; м                       | Зенитный<br>угол, град       | Азимут<br>магнитный,<br>град | Авимут GRID,<br>град | Глубина по<br>вертикали, м | Абсолютная<br>отметка, м | Лок, смещение к<br>северу; м | Лок, смещение к<br>востоку, м | Отклонение от<br>устыя, м | Азимут смещения,<br>град | Пространст. интенсивность,<br>град/10 м | Угол<br>установки<br>отклон, град | Интенсив.<br>по зениту;<br>град/10 м | Комментарий                                 |  |  |  |
| 0                                             | 0                            | (                            | 0                    | 0                          | 160,59                   | 0                            | 0                             | 0                         | 0                        | 0                                       | 0                                 | 0                                    |                                             |  |  |  |
| 300                                           | 0                            | (                            | 0 0                  | 300                        | -139,41                  | 0                            | 0                             | 0                         | 0                        | 0                                       | 0                                 | 0                                    |                                             |  |  |  |
| 504,3                                         | 20,43                        | 35,543                       | 54                   | 500                        | -339,41                  | 21,18                        | 29,16                         | 36,04                     | 54                       | 1                                       | 54                                | 1                                    | Вода-AR                                     |  |  |  |
| 640                                           | 34                           | 35,543                       | 54                   | 620,39                     | -459,8                   | 57,58                        | 79,25                         | 97,95                     | 54                       | 1                                       | 54                                | 1                                    |                                             |  |  |  |
| 1000                                          | 34                           | 35,543                       | 54                   | 918,85                     | -758,26                  | 175,9                        | 242,11                        | 299,26                    | 54                       | 0                                       | 0                                 | 0                                    |                                             |  |  |  |
| 1500                                          | 35,266                       | 36,984                       | 55,441               | 1330,25                    | -1169,66                 | 339,96                       | 474,1                         | 583,39                    | 54,356                   | 0,03                                    | 33,475                            | 0,025                                | Промежуточная-244,5 мм.                     |  |  |  |
| 1708,59                                       | 35,8                         | 37,558                       | 56,015               | 1500                       | -1339,41                 | 408,23                       | 574,28                        | 704,59                    | 54,593                   | 0,03                                    | 33,475                            | 0,025                                | Fas-C1 vz bb                                |  |  |  |
| 2080,74                                       | 36,757                       | 38,547                       | 57,004               | 1800                       | -1639,41                 | 529,71                       | 757,92                        | 924,68                    | 55,05                    | 0,03                                    | 33,475                            | 0,026                                | Галит                                       |  |  |  |
| 2331,43                                       | 37,407                       | 39,189                       | 57,645               | 2000                       | -1839,41                 | 611,31                       | 885,16                        | 1075,74                   | 55,37                    | 0,03                                    | 33,475                            | 0,026                                | Нефть-D2 eif af                             |  |  |  |
| 3320                                          | 40                           | 41,543                       | 60                   | 2771,45                    | -2610,86                 | 930,93                       | 1414,08                       | 1693,01                   | 56,642                   | 0,03                                    | 33,475                            | 0,026                                |                                             |  |  |  |
| 3600                                          | 85                           | 71,543                       | 90                   | 2899,68                    | -2739,09                 | 979,24                       | 1647,47                       | 1916,52                   | 59,273                   | 1,842                                   | 39,471                            | 1,607                                | Глуб. ст3600,00; Зенит-<br>85.00: Азим90.00 |  |  |  |
| 4018,68 93,222 62,308 80,765 2906,18 -2745,59 |                              |                              | 1012,91              | 2063,92                    | 2299,08                  | 63,86                        | 0,295                         | 311,523                   | 0,196                    | Ствол - 4000                            |                                   |                                      |                                             |  |  |  |

9. В настройках «Графических данных» в 3D (Инклинометрия/Анализ) появилась возможность перемещать текст (комментарии).

| Перемещение текста  |                                      |  |  |  |  |  |  |  |  |  |
|---------------------|--------------------------------------|--|--|--|--|--|--|--|--|--|
| Метка               |                                      |  |  |  |  |  |  |  |  |  |
| TVD                 |                                      |  |  |  |  |  |  |  |  |  |
| S/N                 |                                      |  |  |  |  |  |  |  |  |  |
| W/E                 |                                      |  |  |  |  |  |  |  |  |  |
| для выб<br>кнопка і | ора метки - "Shift" и левая<br>мыши, |  |  |  |  |  |  |  |  |  |

Для активации этой возможности необходимо поставить галочку «Перемещение текста» и с помощью левой клавиши «Shift» и левой кнопки мыши выбрать заданный текст на экране 3D. При выборе заданного текста в поле «Метка» отобразиться название выбранного текста. После этого с помощью 3-х ползунков можно задать необходимые координаты - ХҮZ.

До изменения:

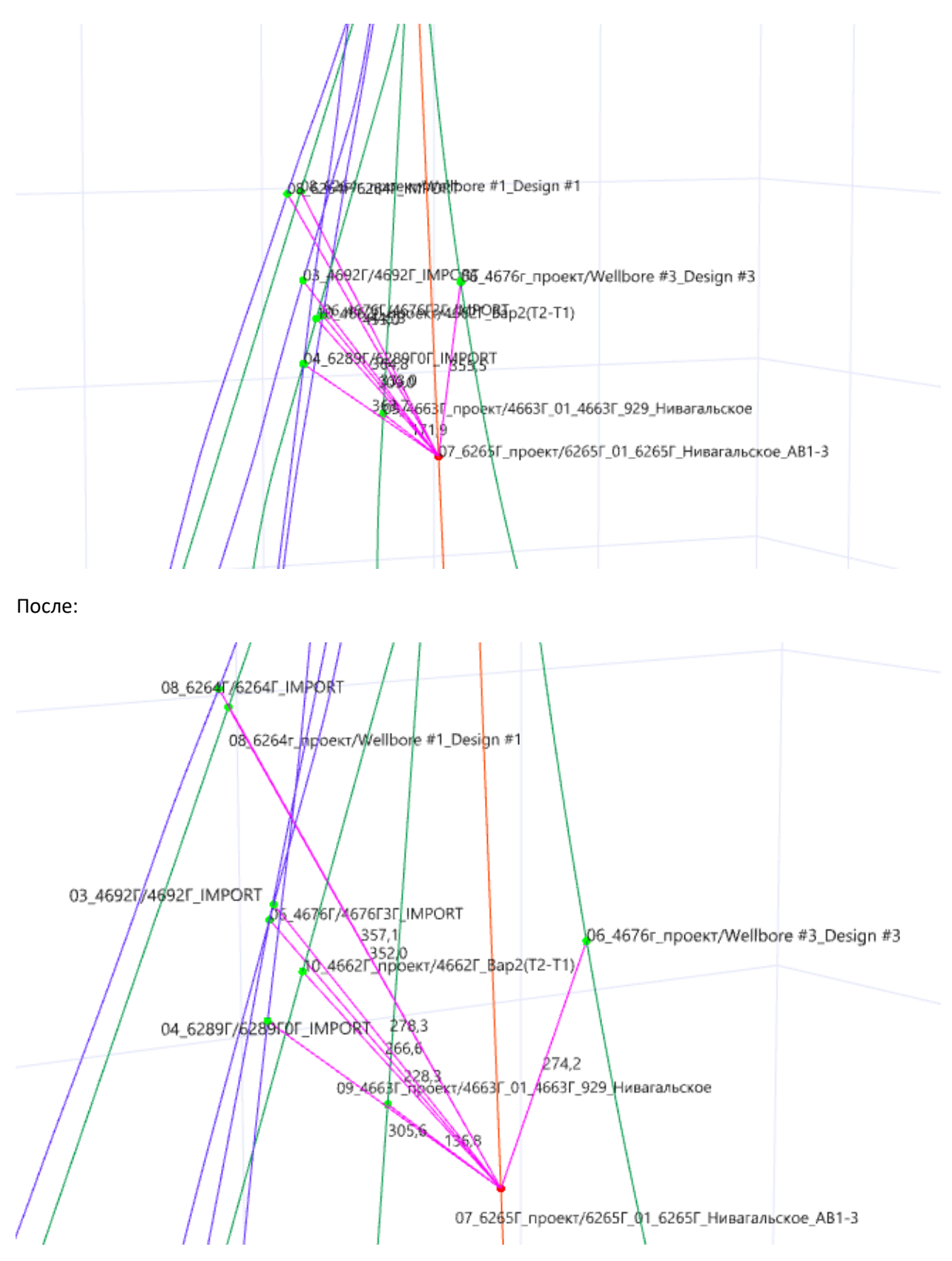

10. В таблице виртуальных замеров появилось всплывающее меню, которое содержит следующие пункты:

- Скопировать введённые значения в буфер обмена.
- Расчет виртуальных замеров (дублирующая функция клавиша «F2»).
- Очистить все виртуальные замеры.

| Виртуальные | замеры (F2) |       |        |   |       |            |            |           |        |       |
|-------------|-------------|-------|--------|---|-------|------------|------------|-----------|--------|-------|
| 500,00      | 495,74      | 15,00 | 333,00 |   | 10,76 | 500,42     | 496,25     | 16,37     | 313,35 | -1,37 |
| 600,00      | 592,11      | 16,00 | 328,00 |   |       | 500.00     |            |           | 3      | -5,50 |
| 700,00      | 687,99      | 17,00 | 324,00 |   | > Ско | мена 3     | -4,50      |           |        |       |
|             |             |       | ·      |   | Pac   | чет виртуа | льных заме | ров       | F2     |       |
|             |             |       |        | × | Очі   | истить все | виртуальнь | іе замеры |        |       |
|             |             |       |        |   |       |            |            |           |        |       |

11. В таблице «Проектирование» добавился столбец «Азимут (магнит)»

| Проектирование v17.12                                          |                            |                        |                        |                 |                             |                            |    |  |  |  |  |  |  |
|----------------------------------------------------------------|----------------------------|------------------------|------------------------|-----------------|-----------------------------|----------------------------|----|--|--|--|--|--|--|
| 😰 Вставить метод (Ins)                                         |                            |                        |                        |                 |                             |                            |    |  |  |  |  |  |  |
| Автоматический пересчёт данных инклинометии (при изменении пар |                            |                        |                        |                 |                             |                            |    |  |  |  |  |  |  |
| Nº                                                             | Глубина<br>по<br>стволу, м | Длина<br>участка,<br>м | Зенитный<br>угол, град | Азимут,<br>град | Азимут<br>(магнит),<br>град | Вертикальная<br>глубина, м | Be |  |  |  |  |  |  |
| 1                                                              | 0,00                       | 0,00                   | 0,00                   | 0,00            | 0,00                        | 0,00                       |    |  |  |  |  |  |  |
| 2                                                              | 300,00                     | 300,00                 | 0,00                   | 0,00            | 0,00                        | 300,00                     |    |  |  |  |  |  |  |
| 3                                                              | 640,00                     | 340,00                 | 34,00                  | 54,00           | 35,54                       | 620,39                     |    |  |  |  |  |  |  |
| - 4                                                            | 1000,00                    | 360,00                 | 34,00                  | 54,00           | 35,54                       | 918,85                     |    |  |  |  |  |  |  |
| 5                                                              | 3320,00                    | 2320,00                | 40,00                  | 67,00           | 48,54                       | 2773,70                    |    |  |  |  |  |  |  |
| 6                                                              | 3600,00                    | 280,00                 | 85,00                  | 90,00           | 71,54                       | 2901,00                    |    |  |  |  |  |  |  |
| 7                                                              | 3998,76                    | 398,76                 | 93,56                  | 52,70           | 34,25                       | 2906,18                    |    |  |  |  |  |  |  |
| 8                                                              |                            |                        |                        |                 |                             |                            |    |  |  |  |  |  |  |

Чтобы добавить отображение этого столбца в таблице необходимо выполнить следующее:

- Поставить галочку в пункте «Азимут (магнит)».
- Активировать пункт «Перемещение колонок».
- Переместить в нужное положение столбец с помощью мыши (выбрав заголовок столбца с нажатой левой клавишей мыши).
- Сохранить параметры колонок.

|    | 11 X C                                   |   | 1,00                        | 54,00           | 1,00   |  |  |  |  |
|----|------------------------------------------|---|-----------------------------|-----------------|--------|--|--|--|--|
|    | Настроика таблицы                        |   | 0,00                        | 0,00            | 0,00   |  |  |  |  |
|    | Перемещение колонок                      |   | 0,04                        | 57,85           | 0,03   |  |  |  |  |
| _  |                                          |   | 4.75                        | 4.75 34.05 4.64 |        |  |  |  |  |
| ¥= | Видимость колонок                        | ~ | Вертикальная глубина (море) |                 |        |  |  |  |  |
|    | Сохранить параметры колонок              | ~ | Лок. смещение к северу      |                 |        |  |  |  |  |
| 5  |                                          | ~ | Лок. с                      | мещение к во    | стоку  |  |  |  |  |
|    | Загрузить параметры колонок по умолчанию | × | Азимут (магнит)             |                 |        |  |  |  |  |
|    |                                          |   | Глоб.                       | смещение на     | север  |  |  |  |  |
|    |                                          |   | Factor                      |                 | POCTOR |  |  |  |  |

11. В инклинометрии на вкладках «Вертикальная проекция по азимуту» и «Горизонтальная проекция» появилось графическое отображение следующих сущностей:

- виртуальных замеров;
- анализируемого ствола;
- расстояние между исходным замером и анализируемым;
- расстояние между виртуальным замером и анализируемым.

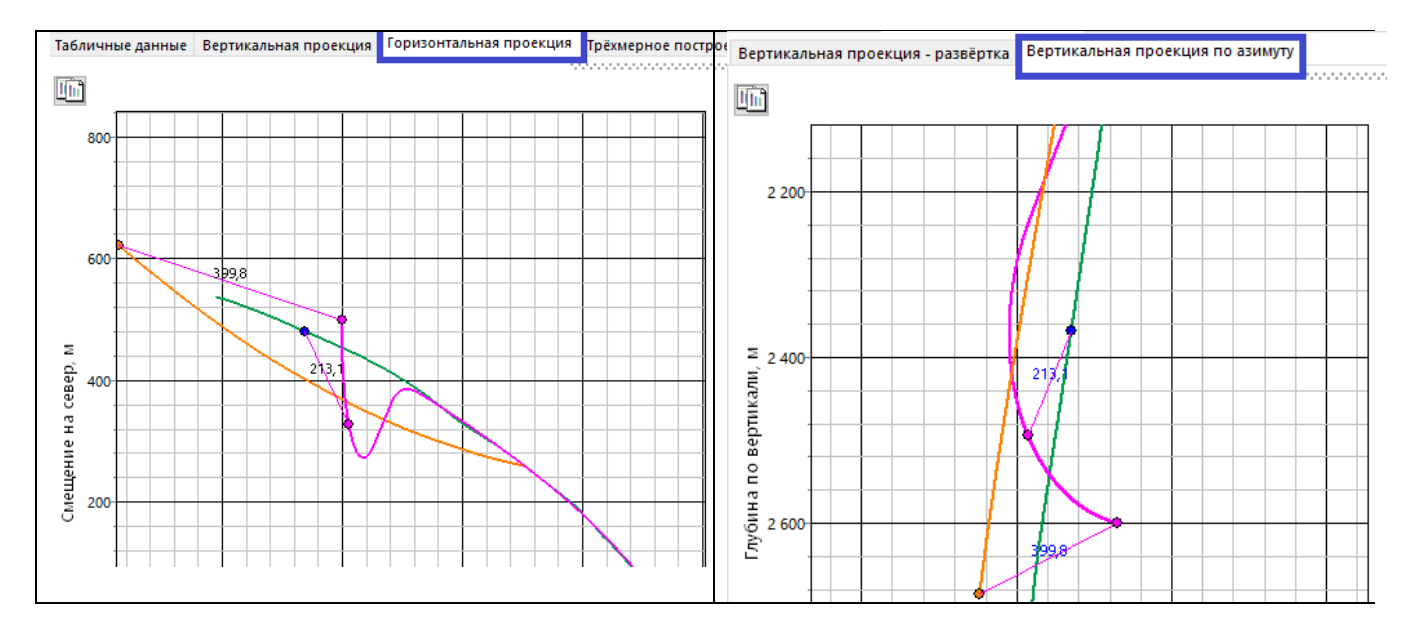

## Данные формируются на вкладке «Контроль отклонения».

街 Проектирование профиля / Анализ сближений v17.12 [ПРимер, скв. 12863, куст. 1117\_Drill, Федоровское]

|                                     | 🖗 Добавить замеры 🗐 Проектирование 🛛 Объекты бурения 🔂 Отчёт 😨 Настро |                             |                        |                            |                                      |                            |                                  |                        |                            |                 | _                |
|-------------------------------------|-----------------------------------------------------------------------|-----------------------------|------------------------|----------------------------|--------------------------------------|----------------------------|----------------------------------|------------------------|----------------------------|-----------------|------------------|
| Инклинометрия                       | Табличные да                                                          | нные Вертик                 | альная проен           | кция Горизо                | нтальная про                         | екция Тр                   | ёхмерное п                       | остроение              | Контроль о                 | тклонени        | я Диагра         |
| Анализ отклонений                   | Тип контроля<br>О равенство                                           | а отклония<br>ствольных глу | бин 🖲 мин              | имальное ра                | сстояние меж                         | ду замерам                 | ии 🔿 перг                        | ендикулярн             | ая плоскость               | выбе            | рите ство        |
| стволов скважин                     |                                                                       | И                           | ходный ствол           | 1                          |                                      | Анализир                   | Разница                          |                        |                            |                 |                  |
| Анализ сближений<br>стволов скважин | Глубина по<br>стволу, м                                               | Глубина по<br>вертикали, м  | Зенитный<br>угол, град | Азимут<br>дирекц.,<br>град | Простран.<br>интенсив.,<br>град/10 м | Глубина<br>по<br>стволу, м | Глубина<br>по<br>вертикали,<br>М | Зенитный<br>угол, град | Азимут<br>дирекц.,<br>град | зенит.,<br>град | азимут.,<br>град |
|                                     | 0,00                                                                  | 0,00                        | 0,00                   | 0,00                       | 0,00                                 |                            |                                  |                        |                            |                 |                  |
| Направление азимута:                | 70,00                                                                 | 70,00                       | 0,00                   | 0,00                       | 0,00                                 | 69,99                      | 69,99                            | 1,75                   | 269,05                     | -1,75           | -90,95           |
| дирекционный                        | 145,00                                                                | 144,86                      | 6,00                   | 278,53                     | 0,80                                 | 144,87                     | 144,63                           | 6,26                   | 270,40                     | -0,26           | 8,13             |
|                                     | 351,27                                                                | 350,00                      | 6,00                   | 278,53                     | 0,00                                 | 351,15                     | 349,79                           | 6,64                   | 281,88                     | -0,64           | -3,36            |
| Магнитное склонение:                | 566,72                                                                | 558,95                      | 21,50                  | 317,53                     | 0,80                                 | 566,13                     | 558,00                           | 20,66                  | 315,85                     | 0,84            | 1,68             |
| 0,00 град.                          | 772,06                                                                | 750,00                      | 21,50                  | 317,53                     | 0,00                                 | 771,57                     | 750,23                           | 21,57                  | 320,06                     | -0,07           | -2,53            |
|                                     | 879,54                                                                | 850,00                      | 21,50                  | 317,53                     | 0,00                                 | 879,01                     | 850,32                           | 21,19                  | 317,04                     | 0,31            | 0,49             |
| Сближение меридиан:<br>-1 16 град.  | 1017,47                                                               | 980,00                      | 17,47                  | 314,67                     | 0,30                                 | 1016,96                    | 980,24                           | 18,53                  | 321,85                     | -1,06           | -7,18            |
| 1,101 page                          |                                                                       |                             |                        | 1                          | (                                    |                            |                                  | v                      |                            |                 |                  |
| ¥ 3                                 | Виртуальные                                                           | е замеры (F2)               |                        |                            |                                      |                            |                                  |                        |                            |                 |                  |
| 🐥 закрыть                           | 2900,00                                                               | 2605,26                     | 85,00                  | 1,00                       | 1,27                                 | 2734,65                    | 2558,21                          | 21,63                  | 291,12                     | 63,3            | 7 -69,           |
|                                     | 3000,00                                                               | 2611,36                     | 88,00                  | 2,00                       | 0,32                                 | 2752,38                    | 2574,67                          | 21,92                  | 291,30                     | 66,0            | 3 -70,           |

12. В всплывающем меню (таблица виртуальных замеров) появился пункт выбора типа ввода данных виртуальных замеров.

По умолчанию задание виртуальных замеров осуществляется с помощью следующих параметров:

- глубина по стволу;
- зенитный угол;
- азимутальный угол.

| 5015  | , <del>-</del> | 2020,0     | - 1 <del>1</del> -11 | 200,00 | 9,19         | 00,00       | 5015,05    | 2020,01      | 5,02         | 202,00      | -4,10  | الدرك     |        | 0,0,00     |     |
|-------|----------------|------------|----------------------|--------|--------------|-------------|------------|--------------|--------------|-------------|--------|-----------|--------|------------|-----|
| 3032  | ,32            | 2845,67    | 7 6,90               | 285,70 | 0,30         | 183,14      | 3032,00    | 2844,73      | 8,88         | 281,64      | -1,98  | 4,06      |        | 315,88     | 1   |
| 3052  | ,01            | 2865,21    | 6,90                 | 285,70 | 0,00         | 0,00        | 3050,08    | 2862,61      | 8,18         | 280,57      | -1,28  | 5,13      |        | 317,23     | 1   |
|       |                |            |                      |        |              | (           |            |              | v            |             |        |           | )      |            |     |
| Вирту | /альн          | ные замерь | I (F2)               |        |              |             |            |              |              |             |        |           |        |            |     |
| 3000  | ),00           | 2813,60    | 8,50                 | 285,0  | 0 0,53       | 9,94        | 2999,      | 61 2812,7    | 8 10,        | 15 283,     | 18 -1  | ,65       | 1,82   | 310,86     | 1   |
| 3050  | ,00            | 2862,95    | 10,00                | 290,0  | 0 0,34       | 30,67       |            |              | c .          | 40 000      |        | <u>^1</u> | 9,41   | 301,54     | 1   |
| 3100  | 0.00           | 2912,04    | 12,00                | 305,0  | 0 0,70       | 62,58       | B E Pa     | асчет виртуа | 2            | 24 43       | 297.68 |           |        |            |     |
|       |                |            |                      |        |              |             | Ti         | ип ввода дан | ных          |             | •      | · 🖌 I     | MD, In | ic, Azm    |     |
|       |                |            |                      |        |              | (           | 🕞 0        | копировать   | MD, Inc, Azr | п в буфер о | бмена  | N         | VD, D  | ogled, TFO | )   |
|       |                |            |                      |        |              |             | <b>x</b> 0 | чистить все  | виртуальнь   | е замеры    |        | ъект б    | урени  | ія (цель)  |     |
|       | Исх            | одный ство | л                    | Расст  | ояние на цен | тр круга, м | 1          |              | зен          | итныи угол, | град   |           |        |            | i i |

Добавилась возможность задавать виртуальные замеры с помощью следующих параметров:

- глубина по стволу;
- пространственная интенсивность;
- угол установки отклонителя.

| 3032,32  | 2845,67                                                         | 6,90                                                                                                    | 285,70                                                                                                    | 0,30                                                                                                    | 183,14                                                                                                    | 3032,00                                                                                                    | 2844,73                                                                                                    | 8,88                                                                                                    | 281,64                                                                                                    | -1,98                                                                                                    | 4,06                                                                                                    |                                                                                                    | 315,88                                                                                                    | 7,94                                                                                                    |
|----------|-----------------------------------------------------------------|----------------------------------------------------------------------------------------------------|----------------------------------------------------------------------------------------------------|----------------------------------------------------------------------------------------------------|----------------------------------------------------------------------------------------------------|----------------------------------------------------------------------------------------------------|----------------------------------------------------------------------------------------------------|----------------------------------------------------------------------------------------------------|----------------------------------------------------------------------------------------------------|----------------------------------------------------------------------------------------------------|----------------------------------------------------------------------------------------------------|----------------------------------------------------------------------------------------------------|----------------------------------------------------------------------------------------------------|----------------------------------------------------------------------------------------------------|
| 3052,01  | 2865,21                                                         | 6,90                                                                                                    | 285,70                                                                                                    | 0,00                                                                                                    | 0,00                                                                                                    | 3050,08                                                                                                    | 2862,61                                                                                                    | 8,18                                                                                                    | 280,57                                                                                                    | -1,28                                                                                                    | 5,13                                                                                                    |                                                                                                    | 317,23                                                                                                    | 8,65                                                                                                    |
|          |                                                                 |                                                                                                    |                                                                                                    |                                                                                                    | (                                                                                                    |                                                                                                    |                                                                                                    | ~                                                                                                    |                                                                                                    |                                                                                                    |                                                                                                    |                                                                                                    |                                                                                                    |                                                                                                    |
| Виртуаль | ные замеры                                                      | (F2)                                                                                                    |                                                                                                    |                                                                                                    |                                                                                                    |                                                                                                    |                                                                                                    |                                                                                                    |                                                                                                    |                                                                                                    |                                                                                                    |                                                                                                    |                                                                                                    |                                                                                                    |
| 3000,00  | 2813,60                                                         | 8,50                                                                                                    | 285,00                                                                                                    | 0,53                                                                                                    | 9,94                                                                                                    | 2999,61                                                                                                    | 2812,78                                                                                                    | 10,1                                                                                                    | 15 283,1                                                                                                    | 8 -1,6                                                                                                    | 5                                                                                                    | 1,82                                                                                                    | 310,86                                                                                                    | 6,83                                                                                                    |
| 3050,00  | 2862,95                                                         | 10,00                                                                                                    | 290,00                                                                                                    | 0,34                                                                                                    | 30,67                                                                                                    | 3049,73                                                                                                    | 2862,26                                                                                                    | 8,1                                                                                                    | 9,41                                                                                                    | 301,54                                                                                                    | 7,41                                                                                                    |                                                                                                    |                                                                                                    |                                                                                                    |
| 3100,00  | 2912,04                                                         | 12,00                                                                                                    | 305,00                                                                                                    | 0,70                                                                                                    | 62,58                                                                                                    | 3050,0                                                                                                    | Расче                                                                                                    | т виртуалы                                                                                                    | 43                                                                                                    | 297,68                                                                                                    | 50,32                                                                                                    |                                                                                                    |                                                                                                    |                                                                                                    |
|          |                                                                 |                                                                                                    |                                                                                                    |                                                                                                    |                                                                                                    | - I                                                                                                    | Тип в                                                                                                    | зода данны                                                                                                    | IX                                                                                                    |                                                                                                    | •                                                                                                    |                                                                                                    | MD, Inc,                                                                                                    | Azm                                                                                                    |
|          |                                                                 |                                                                                                    |                                                                                                    |                                                                                                    | (                                                                                                    |                                                                                                    | 🔒 Скопи                                                                                                    | іровать MD                                                                                                    | ), Inc, Azm в                                                                                                    | буфер обг                                                                                                    | иена                                                                                                    | ~                                                                                                    | MD, Dog                                                                                                    | gled, TFO                                                                                                    |
|          |                                                                 |                                                                                                    |                                                                                                    |                                                                                                    |                                                                                                    |                                                                                                    |                                                                                                    |                                                                                                    |                                                                                                    |                                                                                                    |                                                                                                    | -                                                                                                    | a (devio)                                                                                                    |                                                                                                    |
| Ио       | одный ство.                                                     | л                                                                                                    | Рассто                                                                                                    | яние на цен                                                                                                    | пр круга, м                                                                                                    |                                                                                                    | 💥 Очист                                                                                                    | ить все вир                                                                                                    | отуальные за                                                                                                    | амеры                                                                                                    |                                                                                                    |                                                                                                    |                                                                                                    | Азиму                                                                                                    |
|          | 3032,32<br>3052,01<br>Виртуаль<br>3000,00<br>3050,00<br>3100,00 | 3032,32 2845,67<br>3052,01 2865,21<br>Виртуальные замеры<br>3000,00 2813,60<br>3050,00 2862,95<br>3100,00 2912,04<br>Исходный ство. | 3032,32 2845,67 6,90<br>3052,01 2865,21 6,90<br>Виртуальные замеры (F2)<br>3000,00 2813,60 8,50<br>3050,00 2862,95 10,00<br>3100,00 2912,04 12,00<br>Исходный ствол | 3032,32 2845,67 6,90 285,70<br>3052,01 2865,21 6,90 285,70<br>Виртуальные замеры (F2)<br>3000,00 2813,60 8,50 285,00<br>3050,00 2862,95 10,00 290,00<br>3100,00 2912,04 12,00 305,00<br>Исходный ствол Рассто | 3032,32   2845,67   6,90   285,70   0,30     3052,01   2865,21   6,90   285,70   0,00     Виртуальные замеры (F2)     3000,00   2813,60   8,50   285,00   0,53     3050,00   2862,95   10,00   290,00   0,34     3100,00   2912,04   12,00   305,00   0,70 | ЗОЗ2,32   2845,67   6,90   285,70   0,30   183,14     ЗО52,01   2865,21   6,90   285,70   0,00   0,00     Виртуальные замеры (F2)   3000,00   2813,60   8,50   285,00   0,53   9,94     ЗО50,00   2862,95   10,00   290,00   0,34   30,67     З100,00   2912,04   12,00   305,00   0,70   62,58 | ЗОЗ2,32   2845,67   6,90   285,70   0,30   183,14   3032,00     ЗО52,01   2865,21   6,90   285,70   0,00   0,00   3050,08     Виртуальные замеры (F2)     ЗО00,00   2813,60   8,50   285,00   0,53   9,94   2999,61     ЗО5,00   2862,95   10,00   290,00   0,34   30,67   3049,73     З100,00   2912,04   12,00   305,00   0,70   62,58   3050,00 | 3032,32 2845,67 6,90 285,70 0,30 183,14 3032,00 2844,73<br>3052,01 2865,21 6,90 285,70 0,00 0,00 3050,08 2862,61<br>Виртуальные замеры (F2)<br>3000,00 2813,60 8,50 285,00 0,53 9,94 2999,61 2812,78<br>3050,00 2862,95 10,00 290,00 0,34 30,67 3049,73 2862,26<br>3100,00 2912,04 12,00 305,00 0,70 62,58 3050,0 | 3032,32   2845,67   6,90   285,70   0,30   183,14   3032,00   2844,73   8,88     3052,01   2865,21   6,90   285,70   0,00   0,00   3050,08   2862,61   8,18     Виртуальные замеры (F2)     3000,00   2813,60   8,50   285,00   0,53   9,94   2999,61   2812,78   10,7     305,00   2882,95   10,00   290,00   0,34   30,67   3049,73   2862,26   8,7     3100,00   2912,04   12,00   305,00   0,70   62,58   3050,0   Pacчет виртуально вода данны     Исходный ствол   Расстояние на центр круга, м | 3032,32   2845,67   6,90   285,70   0,30   183,14   3032,00   2844,73   8,88   281,64     3052,01   2865,21   6,90   285,70   0,00   0,00   3050,08   2862,61   8,18   280,57     Виртуальные замеры (F2)   С   С   С   С   С   С     3000,00   2813,60   8,50   285,00   0,53   9,94   2999,61   2812,78   10,15   283,11     3050,00   2862,95   10,00   290,00   0,34   30,67   3049,73   2862,26   8,19   280,51     3100,00   2912,04   12,00   305,00   0,70   62,58   3050,0   P асчет виртуальных замеров     Исходный ствол   Расстояние на центр круга, м   Скопировать MD, Inc, Azm в   Синстить все виртуальные за | 3032,32 2845,67 6,90 285,70 0,30 183,14 3032,00 2844,73 8,88 281,64 -1,98   3052,01 2865,21 6,90 285,70 0,00 0,00 3050,08 2862,61 8,18 280,57 -1,28   Виртуальные замеры (F2)   3000,00 2813,60 8,50 285,00 0,53 9,94 2999,61 2812,78 10,15 283,18 -1,6   3050,00 2862,95 10,00 290,00 0,34 30,67 3049,73 2862,26 8,19 280,59 1,8   3100,00 2912,04 12,00 305,00 0,70 62,58 3050,0 Image: Packet Buptyanetic Samepoid Tun BBoda gathics Tun BBoda gathics Tun Bboda gathics CkonupoBath MD, Inc, Azm B 6ydep of of Okucture Buptyanetic Buptyanetic Bupt | 3032,32 2845,67 6,90 285,70 0,30 183,14 3032,00 2844,73 8,88 281,64 -1,98 4,06   3052,01 2865,21 6,90 285,70 0,00 0,00 3050,08 2862,61 8,18 280,57 -1,28 5,13   Виртуальные замеры (F2)   3000,00 2813,60 8,50 285,00 0,53 9,94 2999,61 2812,78 10,15 283,18 -1,65   3050,00 2862,95 10,00 290,00 0,34 30,67 3049,73 2862,26 8,19 280,59 1,81   3100,00 2912,04 12,00 305,00 0,70 62,58 3050,0 Pacчет виртуальных замеров F2   Тип ввода данных   Мсходный ствол Расстояние на центр круга, м | 3032,32 2845,67 6,90 285,70 0,30 183,14 3032,00 2844,73 8,88 281,64 -1,98 4,06   3052,01 2865,21 6,90 285,70 0,00 0,00 3050,08 2862,61 8,18 280,57 -1,28 5,13   Виртуальные замеры (F2)   3000,00 2813,60 8,50 285,00 0,53 9,94 2999,61 281,78 10,15 283,18 -1,65 1,82   3050,00 2862,95 10,00 290,00 0,34 30,67 3049,73 2862,26 8,19 280,59 1,81 9,41   3100,00 2912,04 12,00 305,00 0,70 62,58 3050,0 Pacчет виртуальных замеров F2 43   Колировать MD, Inc, Azm в буфер обмена   Исходный ствол Расстояние на центр круга, м К Очистить все виртуальные замеры К | 3032,32 2845,67 6,90 285,70 0,30 183,14 3032,00 2844,73 8,88 281,64 -1,98 4,06 315,88   3052,01 2865,21 6,90 285,70 0,00 0,00 3050,08 2862,61 8,18 280,57 -1,28 5,13 317,23   Виртуальные замеры (F2)   3000,00 2813,60 8,50 285,00 0,53 9,94 2999,61 2812,78 10,15 283,18 -1,65 1,82 310,86   3050,00 2862,95 10,00 290,00 0,34 30,67 3049,73 2862,26 8,19 280,59 1,81 9,41 301,54   3100,00 2912,04 12,00 305,00 0,70 62,58 3050,0 Pacчет виртуальных замеров F2 43 297,68   Исходный ствол Расстояние на центр круга, м MD, Inc, Azm в буфер обмена MD, Inc, Azm в буфер обмена MD, Inc, Azm центр |

13. В инклинометрии на вкладках «Вертикальная проекция ...» и «Горизонтальная проекция» появилась возможность изменять (уменьшать) размер границ отображения.

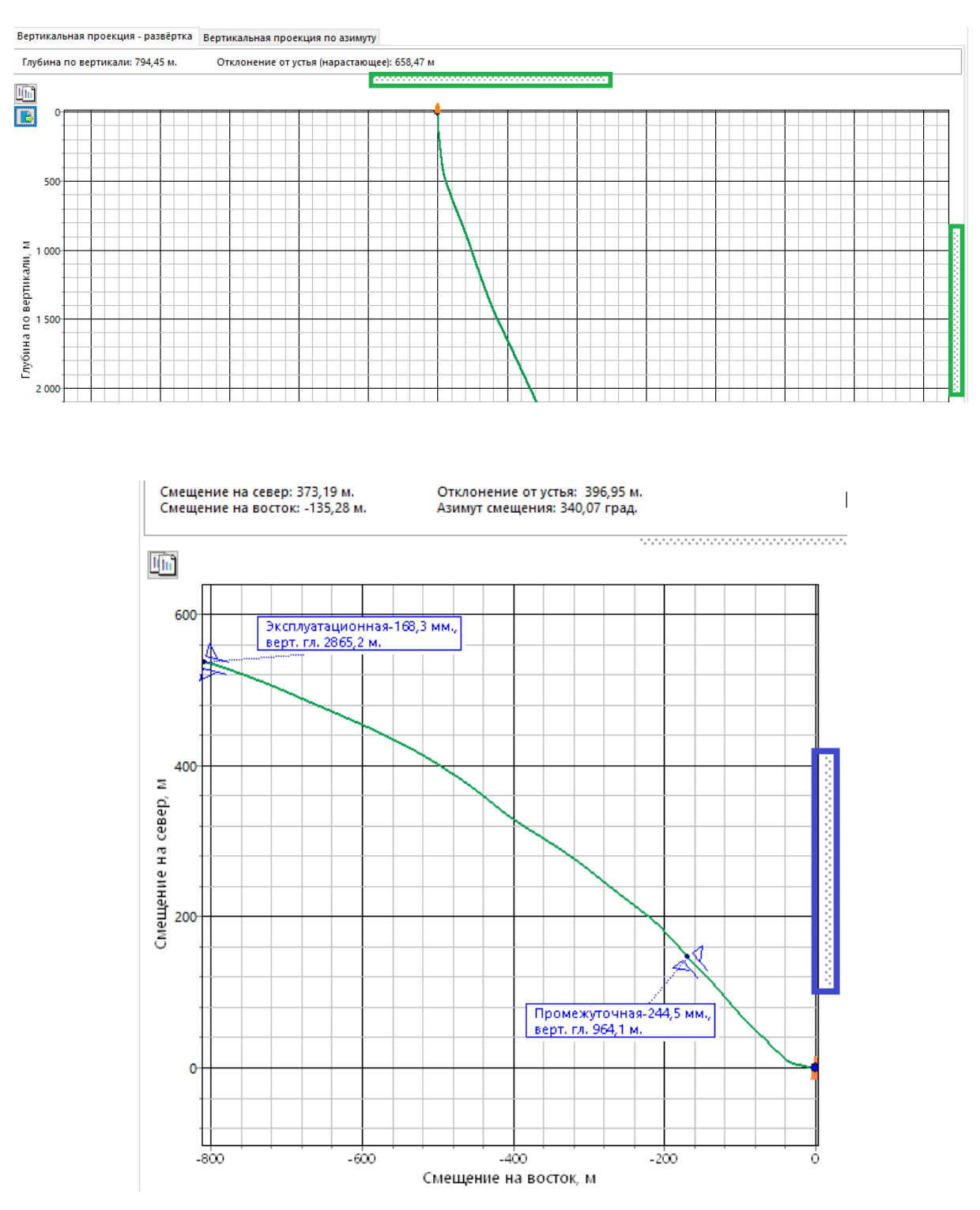

14. В графическом отображении («Проектирование») появились дополнительные вкладки с диаграммами «Расстояние между центрами» и «Расстояние между эллипсами».

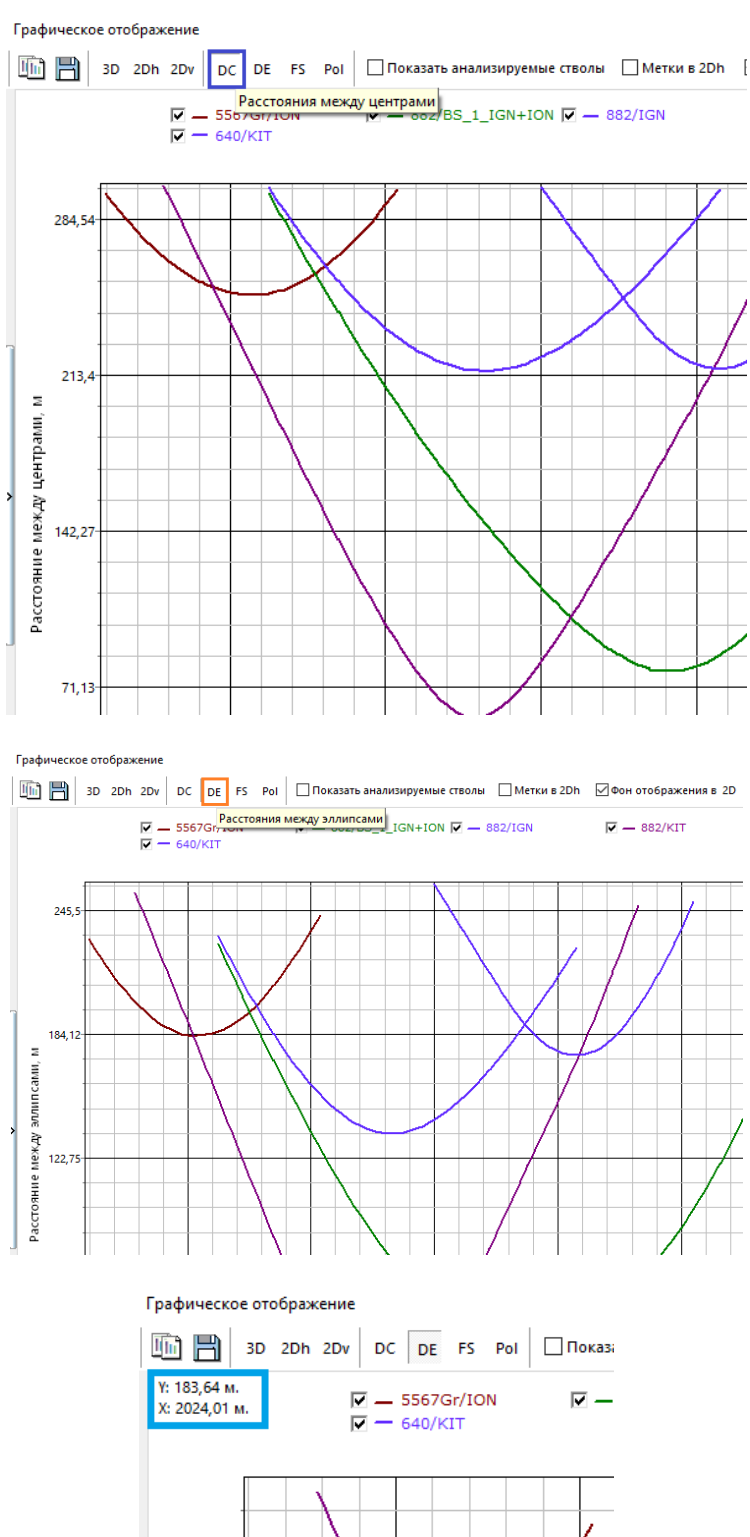

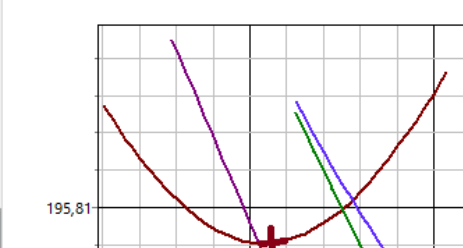

15. В стандартный отчет по проектированию профиля добавилась закладка с отображением вертикальной проекции по заданному азимуту.

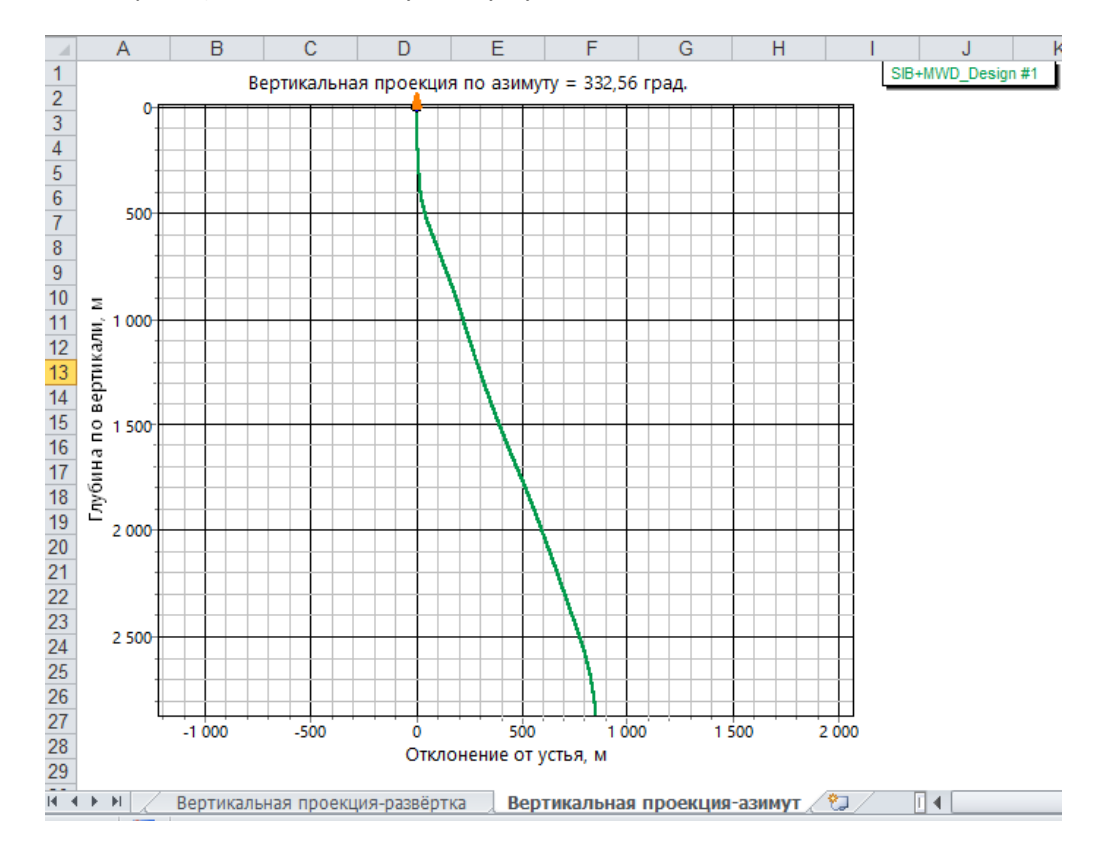

# 16. В анализ пересечений добавлен прибор «GYRO-GMS-ISGYRO-DP», описанный по модели ISCWSA.

| (  | <u>دا</u> ( | SCWSA YRO-GN | IS-ISGYRO-DF | ▼ … эл | оверхность<br>ілипса | 2                        |                                        |
|----|-------------|--------------|--------------|--------|----------------------|--------------------------|----------------------------------------|
| -  | Тос         | ISCWSA GYI   | RO-GMS-ISGY  | RO-DP  |                      |                          |                                        |
| L  |             | F            | Property     |        |                      |                          | Formula                                |
|    | N≗          | Code         | Magnitude    | Units  | Depth                | Inclination              | Azimuth                                |
|    | 1           | DRFR         | 0,35         | m      | 1                    | 0                        | 0                                      |
| 1  | 2           | DSFS         | 0,00024      | -      | MD                   | 0                        | 0                                      |
| 20 | 3           | DSTS         | 2,2E-7       | 1/m    | MD * TVD             | 0                        | 0                                      |
| 2  | 4           | SAG          | 0,2          | deg    | 0                    | Sin(Inc)                 | 0                                      |
| 41 | 5           | XYM1         | 0,06         | deg    | 0                    | Abs(Sin(Inc))            | 0                                      |
|    | 6           | XYM2         | 0,06         | deg    | 0                    | 0                        | -1                                     |
|    | 7           | ХҮМЗ         | 0,06         | deg    | 0                    | Abs(Cos(Inc)) * Cos(AzT) | -(Abs(Cos(Inc)) * Sin(AzT)) / Sin(Inc) |
|    | 8           | XYM4         | 0,06         | deg    | 0                    | Abs(Cos(Inc)) * Sin(AzT) | (Abs(Cos(Inc)) * Cos(AzT)) / Sin(Inc)  |
|    | 9           | AXYZ-XYB     | 0,0004       | -      | 0                    | Cos(Inc)                 | 0                                      |
|    | 10          | AXYZ-ZB      | 0,0004       | -      | 0                    | Sin(Inc)                 | 0                                      |
|    | 11          | AXYZ-SF      | 0,0005       | -      | 0                    | 1,3*Sin(Inc)*Cos(Inc)    | 0                                      |
|    | 12          | AXYZ-MIS     | 0,06         | deg    | 0                    | 1                        | 0                                      |
|    | 13          | GXYZ-GD      | 0,71         | deg    | 0                    | 0                        | MD/(900)                               |
|    | 14          | EXTREF       | 0,3          | deg    | 0                    | 0                        | 1                                      |

Одновременное нажатие «Ctrl+Alt+A» добавляет 15 приборов в справочник «Инструмент (инклинометрия)», включая 3 прибора для скважин, буримых с плавучих платформ.

17. В трехмерном построении («Проектирование») появилась возможность задавать прозрачность объектов бурения.

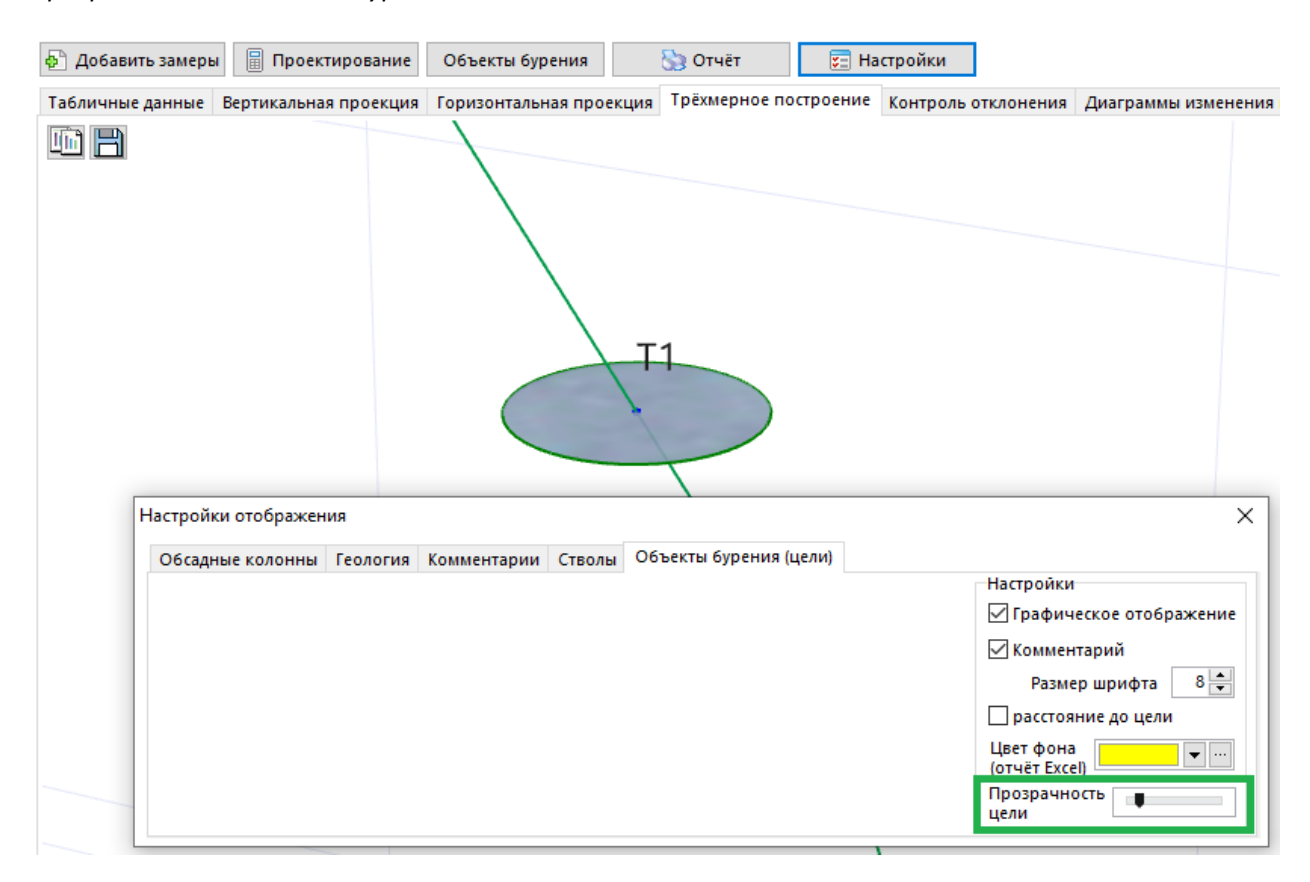

18. Появилась возможность сохранять трехмерное построенние (проектирование, анализ сближений) в макет.

|                                      | 🚯 Добавить замеры 📓 Проектирование Объекты бурения 🏷 Отчёт               |      |
|--------------------------------------|--------------------------------------------------------------------------|------|
| Инклинометрия                        | Табличные данные Вертикальная проекция Горизонтальная проекция Трёхмерно | е пс |
| Анализ отклонений<br>стволов скважин | Сохранить графические данные в Макет                                     |      |
| Анализ сближений<br>стволов скважин  |                                                                          |      |
| Направление азимута:<br>дирекционный | T1                                                                       |      |

| Выбор скважин    | Анализ сближений   | 🏷 Отчёт            | Анализ сближений ста                 |
|------------------|--------------------|--------------------|--------------------------------------|
| Табличные данные | Графические данные | Диаграмма сближени | й Опасные сближени                   |
| 🛅 🗎 🕅 🖪          | D 2Dh 2Dv Pol      |                    | Скважина/Ствол 🗌 С<br>Расстояние 🗹 М |
| 0 Сохранить      | графические данные | в Макет            |                                      |
| 300              |                    |                    |                                      |
| 600              |                    |                    |                                      |

## Версия 19.12

### Бурсофтпроект 2019

19. В трехмерном построении («Проектирование») появилась возможность отображать перпендикулярную плоскость (круг, радиус которого равен расстоянию 3D). Плоскость строится к заданному замеру исходного ствола, в ней откладывается направление вектора на рассчитанный замер анализируемого ствола.

Для этого необходимо на вкладке «Контроль отклонения» выбрать ствол для анализа. Потом, в настройках отображения включить галочку «отображение перпендикулярной плоскости».

| Табличны                   | е данные В                    | ертикальная            | я проекция                 | Горизонта                            | льная проек                | ция Трёхмерное построение Контроль отклонения Диаграммы измен |                            |                        |                            |                        |                     |                               | ммы изменени | ния параметров профиля |           |        |        |   |  |
|----------------------------|-------------------------------|------------------------|----------------------------|--------------------------------------|----------------------------|---------------------------------------------------------------|----------------------------|------------------------|----------------------------|------------------------|---------------------|-------------------------------|--------------|------------------------|-----------|--------|--------|---|--|
| Тип контр<br>О равено      | ооля отклони<br>ство ствольни | ия<br>ых глубин        | 🖲 минимал                  | ьное рассто                          | яние между                 | замерами 🔿 перпендикулярная плоскость Выберите с              |                            |                        |                            |                        |                     | ите ствол для анализа 4-1 🛛 🛛 |              |                        |           |        |        |   |  |
|                            |                               | Исходні                | ый ствол                   |                                      |                            |                                                               | Анализир                   | уемый ствол            | 1                          | Разница Направлени     |                     |                               | Направление  | е Расстояние, м        |           |        |        | ^ |  |
| Глубина<br>по стволу,<br>м | Глубина по<br>вертикали,<br>М | Зенитный<br>угол, град | Азимут<br>дирекц.,<br>град | Простран.<br>интенсив.,<br>град/10 м | Угол<br>отклонит.,<br>град | Глубина<br>по<br>стволу, м                                    | Глубина<br>по<br>вертикали | Зенитный<br>угол, град | Азимут<br>дирекц.,<br>град | верт.<br>глуби<br>н, м | зени<br>т.,<br>град | азиму<br>т.,<br>град          | град         | 3D                     | 2D (rop.) | Y      | х      |   |  |
| 1300,00                    | 1294,54                       | 22,56                  | 2,96                       | 2,72                                 | 329,24                     | 1294,71                                                       | 1294,66                    | 0,83                   | 360,00                     | 0,12                   | 21,73               | -2,96                         | 256,47       | 40,05                  | 40,05     | -9,37  | -38,94 |   |  |
| 1310,00                    | 1303,69                       | 25,00                  | 360,00                     | 2,72                                 | 332,57                     | 1303,92                                                       | 1303,87                    | 0,84                   | 360,00                     | 0,18                   | 24,16               | 0,00                          | 254,52       | 41,10                  | 41,10     | -10,97 | -39,61 |   |  |
| 1320,00                    | 1312,76                       | 25,00                  | 360,00                     | 0,00                                 | 0,00                       | 1313,04                                                       | 1313,00                    | 0,85                   | 360,00                     | 0,24                   | 24,15               | 0,00                          | 249,60       | 42,47                  | 42,47     | -14,80 | -39,81 |   |  |
| 1330,00                    | 1321,82                       | 25,00                  | 360,00                     | 0,00                                 | 0,00                       | 1322,17                                                       | 1322,12                    | 0,85                   | 360,00                     | 0,30                   | 24,15               | 0,00                          | 244,98       | 44,18                  | 44,18     | -18,68 | -40,03 |   |  |
| 1340,00                    | 1330,88                       | 25,00                  | 360,00                     | 0,00                                 | 0,00                       | 1331,30                                                       | 1331,25                    | 0,86                   | 360,00                     | 0,36                   | 24,14               | 0,00                          | 240,68       | 46,18                  | 46,18     | -22,62 | -40,27 |   |  |
| 1350,00                    | 1339,95                       | 25,00                  | 360,00                     | 0,00                                 | 0,00                       | 1340,43                                                       | 1340,38                    | 0,87                   | 360,00                     | 0,43                   | 24,13               | 0,00                          | 236,71       | 48,45                  | 48,45     | -26,59 | -40,50 | Y |  |

#### Настройки отображения

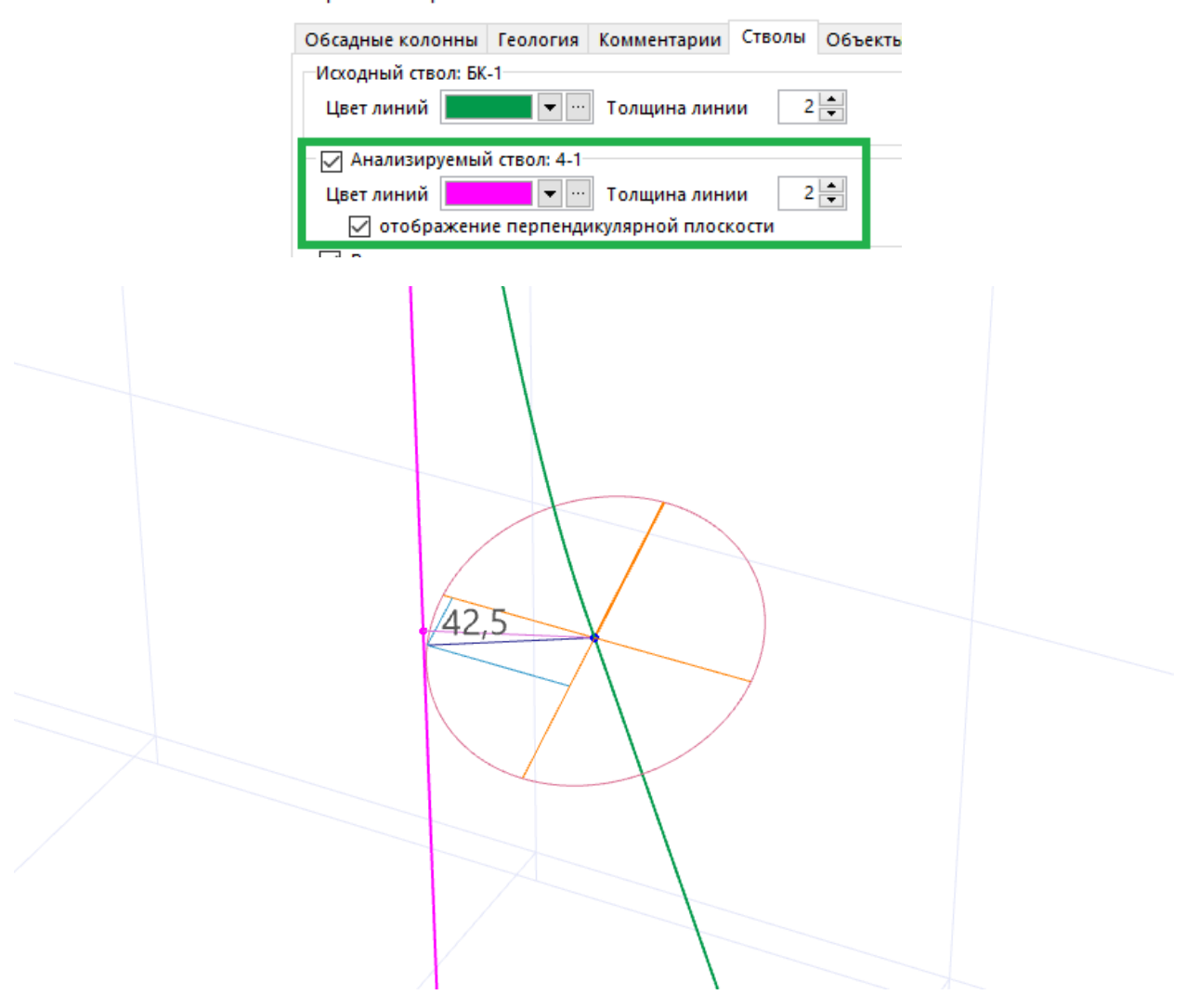

20. В методе «Дуга-Прямая-Дуга» появилась возможность рассчитать зенит и азимут входа относительно второй цели (аналог функций совместить зенит и азимут в объектах бурения).

Расчет зенитного угла входа на Т1 можно осуществить двумя методами:

| N₽  | Глубина<br>по<br>стволу, м | Длина<br>участка,<br>м | Зенитный<br>угол, град | Азимут,<br>град | Вертикальная<br>глубина, м | Вертикальная<br>глубина<br>(море), м | Лок.<br>смещение<br>к северу, м | Лок.<br>смещение к<br>востоку, м | Отклонение<br>от устья, м | Азимут<br>смещени<br>град |
|-----|----------------------------|------------------------|------------------------|-----------------|----------------------------|--------------------------------------|---------------------------------|----------------------------------|---------------------------|---------------------------|
| 1   | 0,00                       | 0,00                   | 0,00                   | 0,00            | 0,00                       | 0,00                                 | 0,00                            | 0,00                             | 0,00                      | 0,                        |
| 2   | 100,00                     | 100,00                 | 0,00                   | 0,00            | 100,00                     | 100,00                               | 0,00                            | 0,00                             | 0,00                      | 0,                        |
| 3   | 346,96                     | 246,96                 | 24,70                  | 40,40           | 339,38                     | 339,38                               | 39,90                           | 33,97                            | 52,40                     | 40,                       |
| - 4 | 1926,95                    | 1579,99                | 24,70                  | 40,40           | 1774,87                    | 1774,87                              | 542,57                          | 461,84                           | 712,52                    | 40,                       |
| 5   | 2331,56                    | 404,62                 | 84,36                  | 24,69           | 2000,00                    | 2000,00                              | 815,91                          | 615,36                           | 1021,95                   | 37,                       |
| 6   | 2535,16                    | 203,60                 | 84,36                  | 24,69           | 2020,00                    | 2020,00                              | 1000,00                         | 700,00                           | 1220,66                   | 34,                       |
| 7   |                            |                        |                        |                 |                            |                                      |                                 |                                  |                           |                           |
| <   |                            |                        |                        |                 | -                          | -                                    | -                               | -                                |                           |                           |

• между Т1-Т2 строится один участок стабилизации;

После добавления, вставки, удаления метода проектирования или редактировании параметров метода проектирования вь

Ј-профиль S - профиль Пространственная кривая Плоская дуга на точку Плоская дуга на направление Участок стаб

|                                                  |         | Направление касательной                      | <u>в конечной точ</u> ке |
|--------------------------------------------------|---------|----------------------------------------------|--------------------------|
| Пространственная интенсивность 1: 1,000 2:       | 1,500   | Зенитный угол, град:                         | 84,36                    |
| ○ Глубина по вертикали 1: 339,38 2:              | 1774,86 | Азимутальный угол, град:                     | 24,69                    |
| ОДлина участка стабилизации: ☐ баланс интенсивн. | 1579,99 | Совместить зенит и азимут<br>выбранной цели: | относительно             |
| ○ Глубина по стволу                              | 2331,56 | 12                                           |                          |
| Обратное проектирование                          |         | 🗹 стабилизация 🗌 ду                          | га-прямая                |

Расчет зенитного угла входа в Т1 осуществляется по следующей схеме:

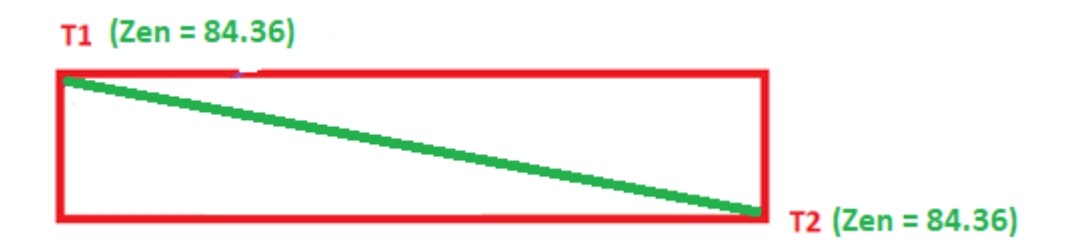

После расчета можно добавить участок стабилизации до вертикальной глубины Т2.

| После<br>Ј-про | филь 5  | 5 - профиль | Простра | анственная к | кривая Плоска           | ая дуга на точку        | у Плоская <i>ј</i> | дуга на напра | авлен |
|----------------|---------|-------------|---------|--------------|-------------------------|-------------------------|--------------------|---------------|-------|
| После          |         |             |         |              | THE REPORT OF THE PARTY | PITTER THE TRACK PITTER |                    |               |       |
| <              |         |             |         |              |                         |                         |                    |               |       |
| 7              |         |             |         |              |                         |                         |                    |               |       |
| 6              | 2535,16 | 203,60      | 84,36   | 24,69        | 2020,00                 | 2020,00                 | 1000,00            | 700,00        | 1     |
|                | 2331,56 | 404,62      | 84,36   | 24,69        | 2000,00                 | 2000,00                 | 815,91             | 615,36        | 1     |

### Версия 19.12

 между Т1-Т2 строится дуга (по умолчанию интенсивность равна 1 град/10м.) с выходом на зенит 90 градусов и стабилизация.

| Nº                                                                                                    | Глубина<br>по<br>стволу, м                                                                                       | Длина<br>участка,<br>м | Зенитный<br>угол, град | Азимут,<br>град | Вертикальная<br>глубина, м | Вертикальная<br>глубина<br>(море), м | Лок.<br>смещение<br>к северу, м | Лок.<br>смещение к<br>востоку, м | Отклонение<br>от устья, м | Азимут<br>смещени<br>град |  |
|----------------------------------------------------------------------------------------------------|----------------------------------------------------------------------------------------------------|------------------------|------------------------|-----------------|----------------------------|--------------------------------------|---------------------------------|----------------------------------|---------------------------|---------------------------|--|
| 1                                                                                                    | 0,00                                                                                                    | 0,00                   | 0,00                   | 0,00            | 0,00                       | 0,00                                 | 0,00                            | 0,00                             | 0,00                      | 0,                        |  |
| 2                                                                                                    | 100,00                                                                                                    | 100,00                 | 0,00                   | 0,00            | 100,00                     | 100,00                               | 0,00                            | 0,00                             | 0,00                      | 0,                        |  |
| 3                                                                                                    | 346,96                                                                                                    | 246,96                 | 24,70                  | 40,40           | 339,38                     | 339,38                               | 39,90                           | 33,97                            | 52,40                     | 40,                       |  |
| - 4                                                                                                    | 1926,95                                                                                                    | 1579,99                | 24.70                  | 40.40           | 1774,87                    | 1774,87                              | 542,57                          | 461,84                           | 712,52                    | 40,                       |  |
| 5                                                                                                    | 2331,56                                                                                                    | 404,62                 | 71,38                  | 24,69           | 2000,00                    | 2000,00                              | 815,91                          | 615,36                           | 1021,95                   | 37,                       |  |
| 6                                                                                                    | 2455,71                                                                                                    | 124,15                 | 90,00                  | 24,69           | 2020,00                    | 2020,00                              | 926,73                          | 666,31                           | 1141,41                   | 35,                       |  |
| - 7                                                                                                    | 2536,35                                                                                                    | 80,64                  | 90,00                  | 24,69           | 2020,00                    | 2020,00                              | 1000,00                         | 700,00                           | 1220,66                   | 34,                       |  |
| 8                                                                                                    |                                                                                                    |                        |                        |                 |                            |                                      |                                 |                                  |                           |                           |  |
| <                                                                                                    | <                                                                                                    |                        |                        |                 |                            |                                      |                                 |                                  |                           |                           |  |
| Пос                                                                                                    | После добавления, вставки, удаления метода проектирования или редактировании параметров метода проектирования вы |                        |                        |                 |                            |                                      |                                 |                                  |                           |                           |  |
| J-n                                                                                                    | рофиль !                                                                                                    | 5 - профи              | ль Простр              | ранственн       | ая кривая Пл               | оская дуга на точ                    | чку Плоска                      | ая дуга на наг                   | правление У               | насток ста                |  |
|                                                                                                    |                                                                                                    |                        |                        |                 |                            |                                      | Направле                        | ние касателы                     | ной в конечно             | й точке                   |  |
| Пространственная интенсивность 1: 1,000 2: 1,500 Зенитный угол, град: 71,38                                   |                                                                                                    |                        |                        |                 |                            |                                      |                                 |                                  | ,38                       |                           |  |
| Глубина по вертикали   1:   339,38   2:   1774,86   Азимутальный угол, град;   24,69                          |                                                                                                    |                        |                        |                 |                            |                                      |                                 |                                  | 4,69                      |                           |  |
| Одлина участка стабилизации: Саланс интенсивн. 1579,99 Совместить зенит и азимут относительно выбранной цели: |                                                                                                    |                        |                        |                 |                            |                                      |                                 |                                  | льно                      |                           |  |
|                                                                                                    | O Глубина по стволу 2331,56 T2                                                                                   |                        |                        |                 |                            |                                      |                                 |                                  |                           | - 5                       |  |
| Обратное проектирование                                                                                       |                                                                                                    |                        |                        |                 |                            | 🗌 стабилизация 🗹 дуга-прямая         |                                 |                                  |                           |                           |  |

Расчет зенитного угла входа в Т1 осуществляется по следующей схеме:

| T1 <u>(Zen = 71.4)</u> DLS3 |                  |
|-----------------------------|------------------|
|                             | 7                |
|                             | T2 (ZenEnd = 90) |

По умолчанию интенсивность по зениту равна 1 град/10м. Если введено значение «Пространственная интенсивность 2:», то интенсивность дуги берется оттуда.

В результате расчета может возникнуть ситуация, когда невозможно выполнить расчет с заданными интенсивностями, тогда программа сама будет подбирать эти значения.

Вертикаль второй цели должна быть больше или равна (стабилизация — угол входа 90 градусов), вертикали первой цели.

После расчета можно добавить «Ј-профиль» до Т2.

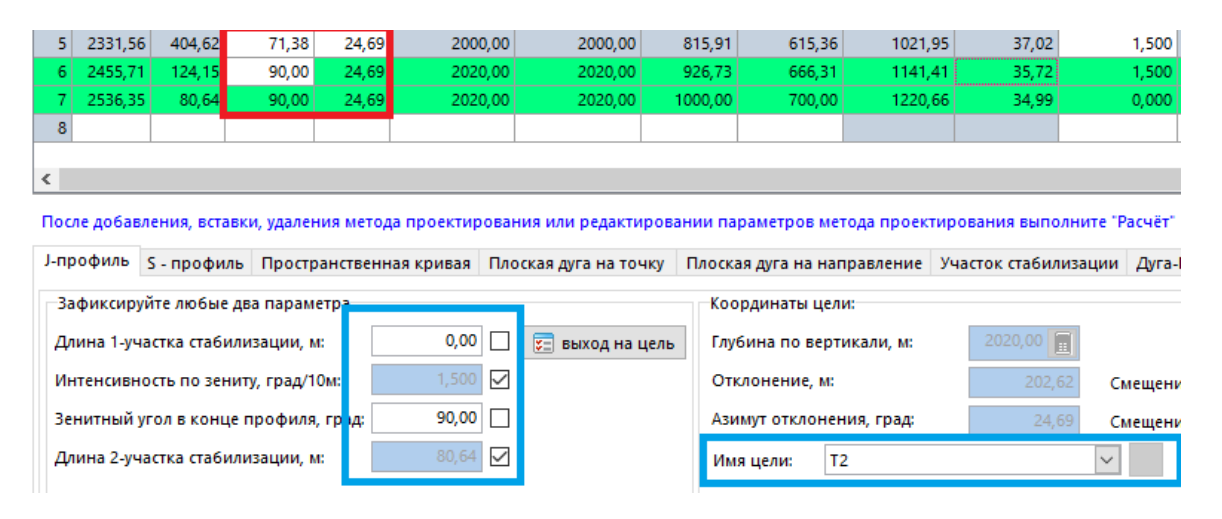

#### 21. При расчете магнитного склонения применяются обновленные модели WMM2020 и IGRF13.

В конце декабря 2019 г. были опубликованы самые последние модели IGRF-13 и WMM2020, которые будут действительны на следующее пятилетие.

Business Meetings Minutes IAGA Resolutions IGRF-13 Repeat Stations

#### 13<sup>th</sup> Generation IGRF - Released December 2019

The International Association of Geomagnetism and Aeronomy (IAGA) released the 13<sup>th</sup> Generation International Geomagnetic Reference Field – the latest version of a standard mathematical description of the Earth's main magnetic field and used widely in studies of the Earth's deep interior, its crust and its ionosphere and magnetosphere. The coefficients for this degree and order 13 main field model were finalized by a task force of IAGA in December 2019. The IGRF is the product of a collaborative effort between magnetic field modellers and the institutes involved in collecting and disseminating magnetic field data from satellites and from observatories and surveys around the world. Before using the IGRF please look at the "<u>Health Warning</u>".

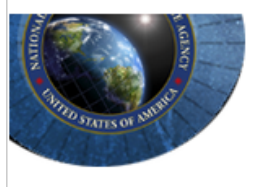

#### The World Magnetic Model

The World Magnetic Model is a joint product of the United States' National Geospatial-Intelligence Agency (NGA) and the United Kingdom's Defence Geographic Centre (DGC). The WMM was developed jointly by the National Centers for Environmental Information (NCEI, Boulder CO, USA) (formerly National Geophysical Data Center (NGDC)) and the British Geological Survey (BGS, Edinburgh, Scotland).

The World Magnetic Model is the standard model used by the U.S. Department of Defense, the U.K. Ministry of Defence, the North Atlantic Treaty Organization (NATO) and the International Hydrographic Organization (IHO), for navigation, attitude and heading referencing systems using the geomagnetic field. It is also used widely in civilian navigation and heading systems. The model, associated software, and documentation are distributed by NCEI on behalf of NGA. The model is produced at 5-year intervals, with the current model expiring on December 31, 2024.

#### World Magnetic Model News

#### 12/10/2019: WMM2020 Release

The full release of the WMM (WMM2020) is now available. All WMM products and services have been updated.

| Система геодезических<br>параметров (датум)                    | СК-42 🗸                    | Дата 23.12.2024 🗸                         |              |  |  |  |  |  |  |  |
|----------------------------------------------------------------|----------------------------|-------------------------------------------|--------------|--|--|--|--|--|--|--|
| Цилиндрическая<br>проекция                                     | s-Kruger 🗸 🗸               | Номер б<br>град. зоны 🛛 🗹 Расчёт зоны     |              |  |  |  |  |  |  |  |
| Геомагнитная<br>модель                                         | WMM ~                      | уточнённое эталонное<br>геомагнитное поле |              |  |  |  |  |  |  |  |
| модель описывает период: от 01.01.1985 до 31.12.2024           |                            |                                           |              |  |  |  |  |  |  |  |
|                                                                |                            |                                           |              |  |  |  |  |  |  |  |
| Координаты                                                     |                            |                                           |              |  |  |  |  |  |  |  |
| 💿 Широта, град                                                 | 63,10311412                | Долгота, град                             | 75 📄         |  |  |  |  |  |  |  |
| О Смещение на<br>север, м                                      | 6999999,9997               | Смещение<br>на восток, м                  | 500000,0000  |  |  |  |  |  |  |  |
|                                                                |                            | Высота, м                                 | 0,0000       |  |  |  |  |  |  |  |
| -World Magnetic Model                                          | World Magnetic Model (WMM) |                                           |              |  |  |  |  |  |  |  |
| Declination, °                                                 | 18° 16' 52''               | Inclination, °                            | 79° 34' 29'' |  |  |  |  |  |  |  |
| Horizontal Intensity, nT                                       | 10836,4                    | DH, nT/год                                | -48,8        |  |  |  |  |  |  |  |
| North Component, nT                                            | 10289,4                    | DX, nT/год                                | -46,1        |  |  |  |  |  |  |  |
| East Component, nT                                             | 3399,1                     | DY, nT/год                                | -16,2        |  |  |  |  |  |  |  |
| Vertical Component, nT                                         | 58895,9                    | DZ, nT/год                                | 71,4         |  |  |  |  |  |  |  |
| Total Field, nT                                                | 59884,5                    | DF, nT/год                                | 61,4         |  |  |  |  |  |  |  |
| Поправки для расчёта истинного (географического) азимута, град |                            |                                           |              |  |  |  |  |  |  |  |
| Иагнитное склонение                                            | 18,28108                   | Сближение<br>меридианов                   | 0,0000       |  |  |  |  |  |  |  |